## คู่มือการสืบค้นฐานข้อมูล UpToDate

UpToDate เป็นฐานข้อมูลหลักฐานเชิงประจักษ์ทางการแพทย์ที่ทันสมัย เพื่อใช้เป็นแหล่งข้อมูลใน การตัดสินใจรักษาผู้ป่วย จัดทำโดยความร่วมมือจากทีมผู้เชี่ยวชาญทางการแพทย์มากกว่า 6,300 คน กรอบคลุมเนื้อหามากกว่า 10,500 หัวข้อ ใน 24 สาขาวิชา จากวารสารวิชาการมากกว่า 460 รายชื่อ รูปภาพ (Graphics) มากกว่า 30,000 ภาพ และเอกสารอ้างอิงในเนื้อหาที่เชื่อมโยงไปยังฐานข้อมูล MEDLINE มากกว่า 380,000 รายการ รวมทั้งข้อมูลสำหรับผู้ป่วย (Patient Education) มากกว่า 1,500 หัวข้อ ฐานข้อมูลยา (Drug Interaction) และข่าวสารความก้าวหน้าใหม่ๆทางการแพทย์ แสดงผลการสืบค้นข้อมูลรูปแบบ HTML

ผู้ใช้บริการสามารถดาวน์โหลด "UpToDate Mobile Application" เพื่อใช้งานบนอุปกรณ์ต่าง ๆ เช่น Smartphone, Tablet, iPhone, iPad ซึ่งสามารถใช้งาน UpToDate ได้ทุกที่ทุกเวลา โดยต้องลงทะเบียน (Register) ก่อน

### ขั้นตอนการลงทะเบียน (Register) และการติดตั้ง UpToDate Application

ผู้ใช้บริการต้องลงทะเบียนเพื่อกำหนด Username / Password เพื่อใช้งานภายนอกมหาวิทยาลัย ระยะเวลา 90 วัน หลังจากนั้นจะได้รับการแจ้งเตือนให้ลงทะเบียนใหม่ (Reverify) ด้วย U/P เดิม ดังนี้

 ไปที่หน้าเว็บไซต์หอสมุดวิทยาศาสตร์สุขภาพ http://lib.med.psu.ac.th > คลิกที่ Databases > UpToDate

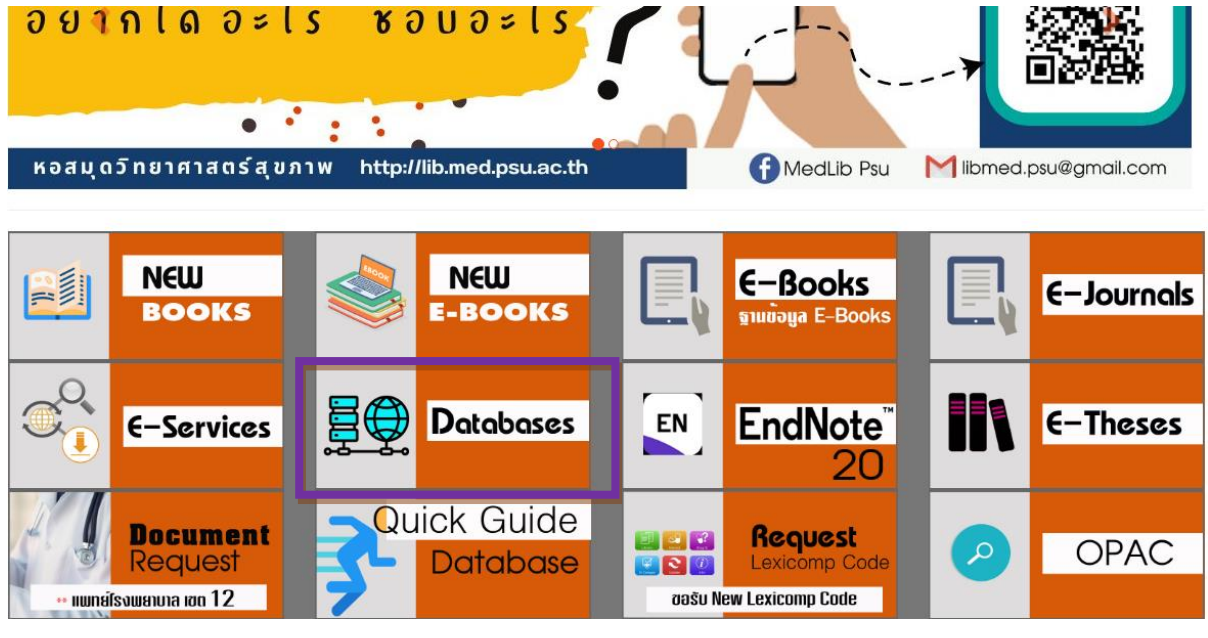

คลิกที่

Please click UTD icon ===> UpToDate

### 2. แสดงหน้าจอ UpToDate กลิกที่ Register

| 🜏 υρτοί    | Date        |                   |              |                                                                                              | 🎒 Faculty of Medicine Prince Of Songkla University $ 	imes $ |  |          |        |
|------------|-------------|-------------------|--------------|----------------------------------------------------------------------------------------------|--------------------------------------------------------------|--|----------|--------|
| Contents ~ | Calculators | Drug Interactions | UpToDate Pat | hways                                                                                        |                                                              |  | Register | Log In |
|            |             |                   |              |                                                                                              |                                                              |  |          |        |
|            |             |                   | Search U     | lpToDate                                                                                     | Q                                                            |  |          |        |
|            |             |                   |              |                                                                                              |                                                              |  |          |        |
|            |             |                   |              |                                                                                              |                                                              |  |          |        |
|            |             |                   |              | Important Information                                                                        |                                                              |  |          |        |
|            |             |                   |              | COVID-19 Homepage<br>COVID-19 Questions and Answers<br>COVID-19 Therapy in Outpatient Adults |                                                              |  |          |        |
|            |             |                   |              |                                                                                              |                                                              |  |          |        |

## 3. กรอกแบบฟอร์มเพื่อลงทะเบียน (Register)

|                           | Username            | :                                                                                              | ำมารถใช้ personal email ได้                                                                                                    |
|---------------------------|---------------------|------------------------------------------------------------------------------------------------|----------------------------------------------------------------------------------------------------|
|                           | Password            | : ใ                                                                                            | ส่ตัวอักษร ได้ 6-24 ตัวอักษร (ตัวอักษรตัวแรก ต้องเป็นตัวใหญ่) +                                                                                                    |
|                           |                     | °C                                                                                             | ้ถุลอางเก๋ และตัวเลข                                                                                                    |
|                           |                     | Ŀ                                                                                              |                                                                                                    |
| 😢 UpToDate°               |                     |                                                                                                | ۹                                                                                                    |
| Contents Calculators Drug | Interactions UpToDa | e Pathways                                                                                     |                                                                                                    |
|                           |                     |                                                                                                | Register for an UpToDate account<br>Register today for an UpToDate mobile app for your IOS,<br>Android or Windows & device, remote access from your home<br>or office computer, the Current Updates newsletter and free<br>CME credit accrual when researching a clinical question onsite<br>or remotely. |
|                           |                     |                                                                                                | Already registered? Please log in with your UpToDate username and password.                                                                                                    |
|                           |                     |                                                                                                | First Name                                                                                                    |
|                           |                     |                                                                                                | Last Name                                                                                                    |
|                           |                     |                                                                                                | Email                                                                                                    |
|                           |                     |                                                                                                | You will need access to this email account to complete your<br>registration                                                                                                    |
|                           |                     |                                                                                                | Country                                                                                                    |
|                           |                     |                                                                                                | ZIP/Postal Code (optional)                                                                                                    |
|                           |                     |                                                                                                | City                                                                                                    |
|                           | _                   |                                                                                                |                                                                                                    |
|                           |                     | Specialty                                                                                      | V                                                                                                    |
|                           |                     | Role                                                                                           | V                                                                                                    |
|                           | Cr                  | eate your use                                                                                  | rname and password                                                                                                    |
|                           |                     | Username                                                                                       |                                                                                                    |
|                           |                     | Password                                                                                       |                                                                                                    |
|                           |                     | Password rule<br>8 to 24 chara<br>at least 1 upp<br>cannot match<br>at least 1 nur<br>@ # \$ * | E<br>clers<br>ercsa letter<br>username<br>hor, or special character from the following set:<br>1 ( ) + =                                                                                                    |
|                           |                     | Verify Pass                                                                                    | vord                                                                                                    |
|                           |                     |                                                                                                | Send Verification Code                                                                                                    |

 4. คลิกที่ Send Verification Code และเปิด Email ที่ลงทะเบียนไว้ เพื่อนำ Code ที่ทางบริษัทฯ ส่งมา ให้ และนำมาใส่ในช่อง Verification Code box (ต้องคำเนินการภายใน 10 นาที)

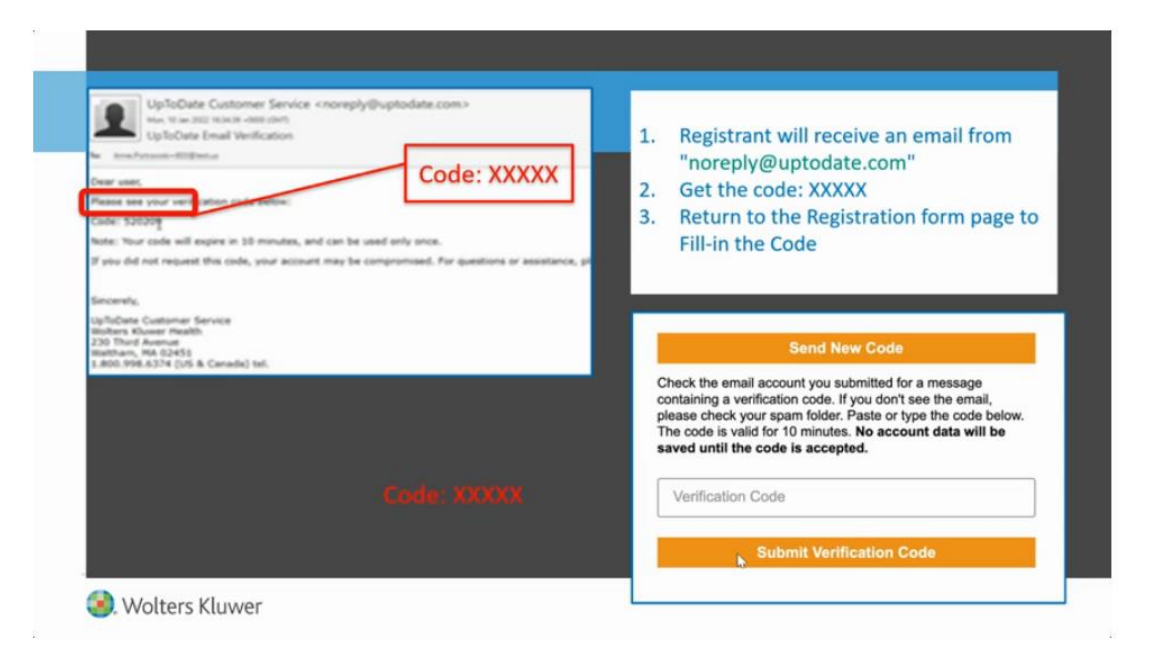

5.คลิก Submit Registration > ยอมรับเงื่อนใข (Accept License)

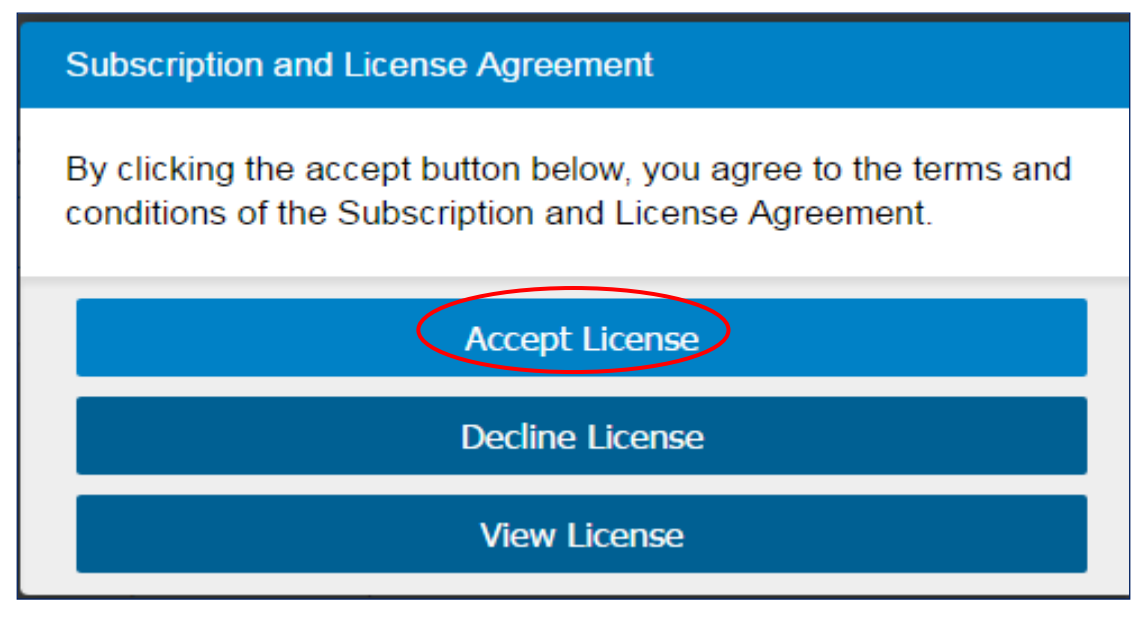

#### 

Username / Password ของ 1 ท่าน สามารถ Login ใช้งานบน Smartphone, Tablet, iPhone, iPad

ใด้พร้อมกัน 2 เครื่อง โดยคลิกที่ My Account > Manage My Devices

| 🜏 UрТоС    | ate"        |                   |              |                                                                         |     | f L suleeporn chouychuwong $ 	imes$ | CME 0.5 | Log C |
|------------|-------------|-------------------|--------------|-------------------------------------------------------------------------|-----|-------------------------------------|---------|-------|
| Contents 🗸 | Calculators | Drug Interactions | UpToDate Pat | hways                                                                   |     | History                             |         |       |
|            |             |                   |              |                                                                         |     | Most Viewed                         |         |       |
|            |             |                   |              |                                                                         |     | Peolimecks                          |         |       |
|            |             |                   | Search L     | pToDate                                                                 |     | My Account                          |         |       |
|            |             |                   |              | •                                                                       | _   | CME / MOC / State                   |         |       |
|            |             |                   |              |                                                                         |     | Language                            |         |       |
|            |             |                   |              |                                                                         | - 1 | Manage Cookie Preferences           |         |       |
|            |             |                   |              | Important Information                                                   |     | Help                                |         |       |
|            |             |                   |              | COVID-19 Homepage                                                       |     | Log Out                             |         |       |
|            |             |                   |              | COVID-19 Questions and Answers<br>COVID-19 Therapy in Outpatient Adults |     |                                     |         |       |
|            |             |                   |              |                                                                         |     |                                     |         |       |
|            |             |                   |              |                                                                         | _   |                                     |         |       |

 ผู้ใช้บริการจะได้รับการแจ้งเตือน (Reminder) ใน UpToDate Application ทุก 90 วัน ให้ login ด้วย U/P เดิม ด้วยเครื่อง Desktop ผ่านทางเว็บไซต์หอสมุดฯ ภายใน IP มหาวิทยาลัยเท่านั้น

| 😵 UpToDate" |             |                   |              |                                                                                                    |   | Faculty of Medicine Prince Of Songkla University $ \!\!\!\!\!\!\!\!\!\!\!\!\!\!\!\!\!\!\!\!\!\!\!\!\!\!\!\!\!\!\!\!\!\!\!$ |
|-------------|-------------|-------------------|--------------|----------------------------------------------------------------------------------------------------|---|----------------------------------------------------------------------------------------------------|
| Contents ~  | Calculators | Drug Interactions | UpToDate Pat | hways                                                                                                    |   | Register Log In                                                                                                    |
|             |             |                   |              |                                                                                                    |   | $\smile$                                                                                                    |
|             |             |                   | Search U     | IpToDate                                                                                                    | Q |                                                                                                    |
|             |             |                   |              |                                                                                                    |   |                                                                                                    |
|             |             |                   |              |                                                                                                    | - |                                                                                                    |
|             |             |                   |              | Important Information<br>COVID-19 Homepage<br>COVID-19 Questions and Answers<br>COVID-19 Therapy in Outpatient Adults |   |                                                                                                    |

8. ภายหลังจากที่ลงทะเบียนแล้ว ให้เข้าไป Download "UpToDate Mobile Application" ตาม

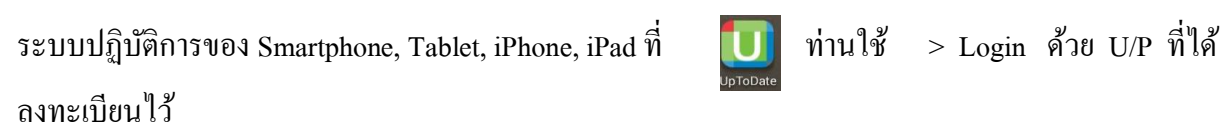

|                                                                                                    | ามแปรงงา<br>ารแบรากแอง CO FF FF FF 6 🔅 🔿 材 โป โช 09:1<br>Q Search in English |
|----------------------------------------------------------------------------------------------------|------------------------------------------------------------------------------|
| User Name                                                                                                    | Welcome, suleeporn<br>chouychuwong<br>CME Credits: 4.5                       |
| Password                                                                                                    | Calculators                                                                  |
| Sign In                                                                                                    | Bookmarks & History                                                          |
|                                                                                                    | What's New                                                                   |
| Or, use your institutional Account                                                                              | Practice Changing UpDates                                                    |
|                                                                                                    | Settings                                                                     |
| Nolters Kluwer                                                                                                  |                                                                              |
| ©2011-2017 UpToDate, Inc. All rights reserved.<br>www.uptodate.com 2.20.0 (282,Wed Jan 18 18:01:11 GMT<br>2017) | Send App Feedback                                                            |

### การสืบค้นฐานข้อมูล UpToDate

ไปที่เว็บไซต์หอสมุคฯ http://lib.med.psu.ac.th > คลิกที่ Databases > UpToDate

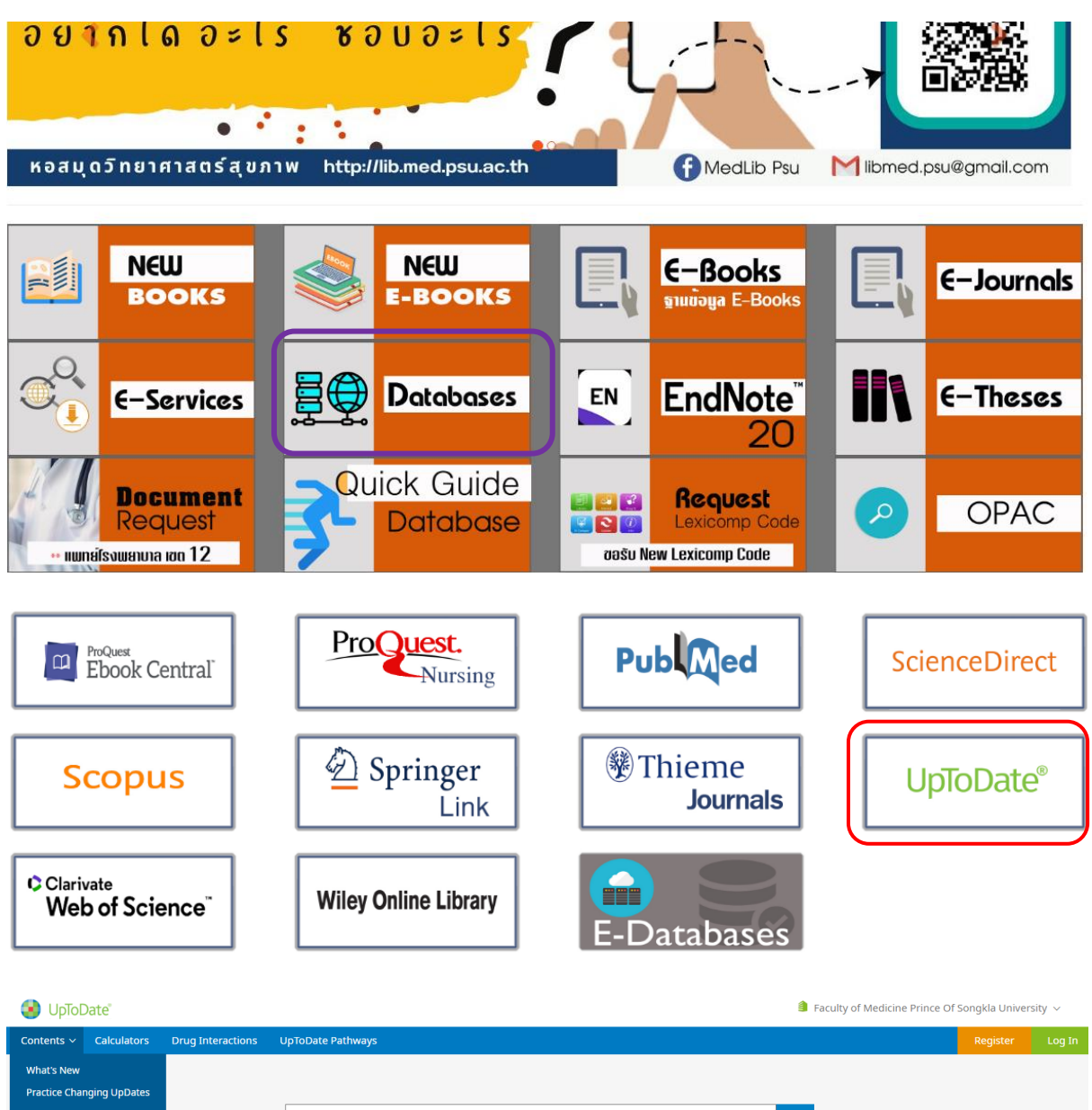

| Contents 🗸    | Calculators   | Drug Interactions | UpToDate Pathways                     |  |
|---------------|---------------|-------------------|---------------------------------------|--|
| What's New    |               |                   |                                       |  |
| Practice Char | nging UpDates |                   |                                       |  |
| Drug Inform   | ation         |                   | Search UpToDate                       |  |
| Patient Educa | ation         |                   |                                       |  |
| Topics by Spe | ecialty       |                   |                                       |  |
| Authors and   | Editors       |                   |                                       |  |
|               |               | •                 |                                       |  |
|               |               |                   | Important Information                 |  |
|               |               |                   | COVID-19 Homepage                     |  |
|               |               |                   | COVID-19 Questions and Answers        |  |
|               |               |                   | COVID-19 Therapy in Outpatient Adults |  |
|               |               |                   |                                       |  |
|               |               |                   |                                       |  |

## หน้าจอหลักของฐานข้อมูล UpToDate มีเมนูสำหรับสืบค้นข้อมูล คังนี้

| 1. | Contents                | :  | สารบัญเนื้อหาฐานข้อมูล ประกอบด้วย               |
|----|-------------------------|----|-------------------------------------------------|
|    | 1.1 What's New          | :  | ข่าวสารใหม่ ๆ ทางการแพทย์                       |
|    | 1.2 Practice Changing U | рĽ | Dates : ข้อมูลการเปลี่ยนแปลงทางเวชปฏิบัติใหม่ ๆ |
|    | 1.3 Drug Information    | :  | ข้อมูลยา                                        |
|    | 1.4 Patient Education   | :  | ข้อมูลสำหรับผู้ป่วย                             |
|    | 1.5 Topic by Specialty  | :  | เนื้อหาแยกตามสาขาวิชา (Specialty)               |
|    | 1.6 Author / Editors    | :  | ผู้เขียน / บรรณาธิการ                           |
| 2. | Calculators             | :  | ค่าคำนวณต่าง ๆ                                  |
| 3. | Drug Interaction        | :  | ปฏิกิริยาระหว่างยาจากฐานข้อมูลของ Lexicomp      |

### การสืบค้นฐานข้อมูล

ฐานข้อมูล UpToDate มีเมนูสำหรับสืบค้นฐานข้อมูล คังนี้

1. Contents สารบัญเนื้อหาฐานข้อมูล UpToDate ประกอบด้วย

 1.1 What's New : ให้ข้อมูลความก้าวหน้าทางการแพทย์ที่เกิดขึ้นใหม่ ๆ ย้อนหลัง 6 เดือน ใน หัวข้อต่าง ๆ โดยกลิกที่ What's New จะปรากฏหัวข้อให้เลือก

| Search UpToDate Search UpToDate                                             | Q                                                            | $ m 	extsf{i}$ Faculty of Medicine Prince Of Songkla University $ 	imes $                                                  |  |  |  |
|-----------------------------------------------------------------------------|--------------------------------------------------------------|----------------------------------------------------------------------------------------------------|--|--|--|
| Contents 🗸 Calculators Drug Inte                                            | ractions UpToDate Pathways                                   | Register Log I                                                                                                    |  |  |  |
| < Back                                                                      |                                                              | What's New                                                                                                    |  |  |  |
| Our editors select a small number of the most ir<br>Find Out What's New In: | nportant updates and share them with you via What's New. See | these updates by clicking on the specialty you are interested in below. You may also enter "What's new" in the search box. |  |  |  |
| Practice Changing UpDates                                                   | Gastroenterology and hepatology                              | Palliative care                                                                                                    |  |  |  |
| Allergy and immunology                                                      | Geriatrics                                                   | Pediatrics                                                                                                    |  |  |  |
| Anesthesiology                                                              | Hematology                                                   | Primary care                                                                                                    |  |  |  |
| Cardiovascular medicine                                                     | Hospital medicine                                            | Psychiatry                                                                                                    |  |  |  |
| Dermatology                                                                 | Infectious diseases                                          | Pulmonary and critical care medicine                                                                                       |  |  |  |
| Drug therapy                                                                | Nephrology and hypertension                                  | Rheumatology                                                                                                    |  |  |  |
| Emergency medicine                                                          | Neurology                                                    | Sleep medicine                                                                                                    |  |  |  |
| Endocrinology and diabetes mellitus                                         | Obstetrics and gynecology                                    | Sports medicine (primary care)                                                                                             |  |  |  |
| Family medicine                                                             | Oncology                                                     | Surgery                                                                                                    |  |  |  |

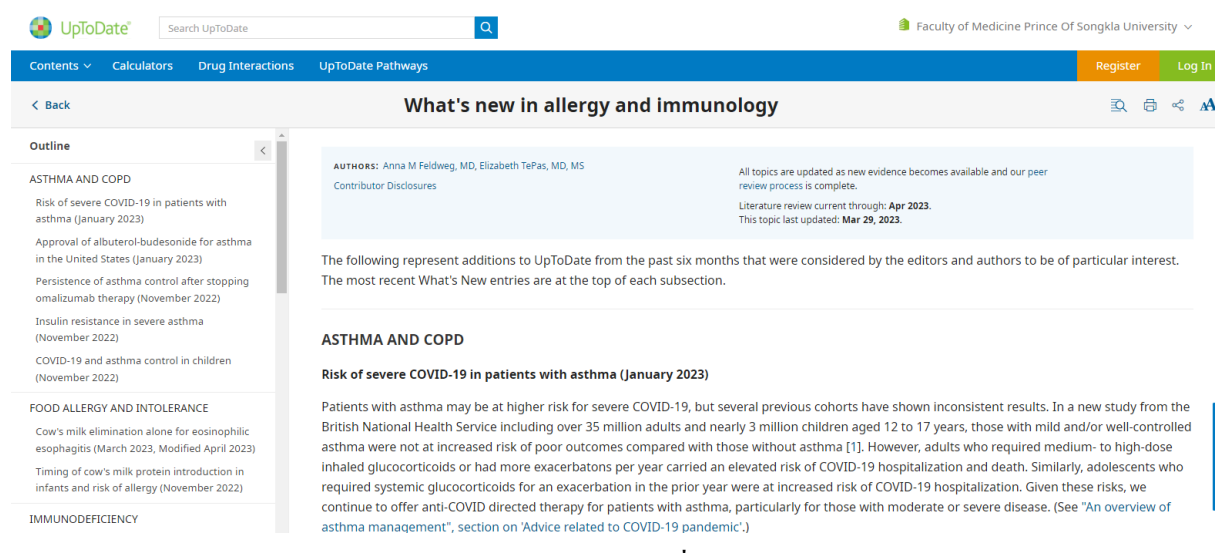

### 1.2 Practice Changing UpDates ให้ข้อมูลการเปลี่ยนแปลงทางเวชปฏิบัติใหม่ ๆ สามารถคลิก

### เลือกหัวข้อย่อย (Topic Outline) ด้านซ้ายมือ ตามลำดับเดือน ปี ล่าสุดที่เผยแพร่ ย้อนหลังไป 1 ปี

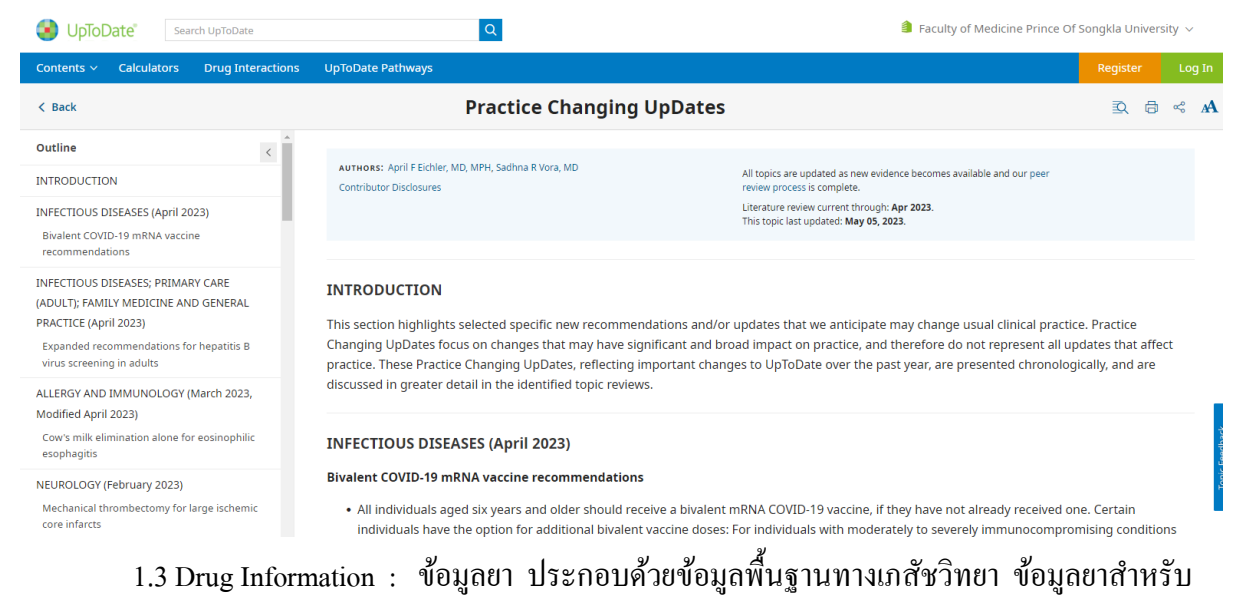

ผู้ป่วย ข้อมูลยาสำหรับเด็ก ข่าวสารใหม่ ๆ การใช้ยาในการรักษาโรค ข้อมูลผู้ป่วยเป็นต้น

| JpToDate"                                                                     | Q                                                                         | Faculty of Medicine Prince Of Sor                                                              | ngkla Universit | ty ~   |  |  |
|-------------------------------------------------------------------------------|---------------------------------------------------------------------------|------------------------------------------------------------------------------------------------|-----------------|--------|--|--|
| Contents ~ Calculators Drug Interactions UpToDate                             | e Pathways                                                                |                                                                                                | Register        | Log In |  |  |
| < Back                                                                        | Drug Informa                                                              | ation                                                                                          |                 |        |  |  |
|                                                                               |                                                                           |                                                                                                |                 |        |  |  |
| You receive the entire UpToDate library of specialties with your subscription | on. Click on a section below to view a detailed list of topics associated | with that particular section. If you'd like to see the table of contents for other specialties | s, click here.  |        |  |  |
|                                                                               |                                                                           |                                                                                                |                 |        |  |  |
| General drug information                                                      |                                                                           |                                                                                                |                 |        |  |  |
| International drug information (concise)                                      |                                                                           |                                                                                                |                 |        |  |  |
| Patient drug information                                                      |                                                                           |                                                                                                |                 |        |  |  |
| Pediatric drug information                                                    |                                                                           |                                                                                                |                 |        |  |  |
| What's new in drug therapy                                                    |                                                                           |                                                                                                |                 |        |  |  |
| Patient Education                                                             |                                                                           |                                                                                                |                 |        |  |  |

1.4 Patient Education : ข้อสำหรับผู้ป่วย และบุคลากรทางการแพทย์ โดยแยกตามหัวข้อต่าง ๆ มากกว่า 1,500 เรื่อง พร้อมทั้งภาพประกอบ โดยคลิกเลือกหัวข้อที่ต้องการ ข้อมูลมี 2 ลักษณะ คือ

- 1) The Basics : ให้ข้อมูลตอบคำถามเรื่องทั่วไปสั้น ๆ 1-3 หน้าโดยใช้ศัพท์ง่ายๆ
- 2) Beyond the Basics : ให้ข้อมูลลักษณะบทความ 5-10 หน้า พร้อมรายละเอียดโดยใช้ศัพท์

ทางการแพทย์

| 🕑 UpToDate"                | Search UpToDate                       | Q                                                                                          |                                                                                                    | Faculty of Medicine Prince Of Songkla University                                                                     |
|----------------------------|---------------------------------------|--------------------------------------------------------------------------------------------|----------------------------------------------------------------------------------------------------|----------------------------------------------------------------------------------------------------|
| Contents ~ Calcul          | lators Drug Interactio                | ons UpToDate Pathways                                                                      |                                                                                                    | Register                                                                                                    |
| < Back                     |                                       |                                                                                            | Patient Education                                                                                          |                                                                                                    |
|                            |                                       |                                                                                            |                                                                                                    |                                                                                                    |
| I InToDate offers two leve | als of content for natients:          |                                                                                            |                                                                                                    |                                                                                                    |
| The Basics are sho         | ort overviews. They are writte        | n in accordance with plain language principles and answer th                               | e four or five most important questions a person might have ab                                             | bout a medical problem.                                                                                              |
| Beyond the Basic           | <b>s</b> are longer, more detailed re | eviews. They are best for readers who want detailed information                            | on and are comfortable with some medical terminology.                                                      |                                                                                                    |
| Learn more about UpToE     | Date's patient education mate         | rials.<br>ToDate click on a category below                                                 |                                                                                                    |                                                                                                    |
| o pronoc are orandore p    | salent calculon topics in op          | nobate, elector o category below                                                           |                                                                                                    |                                                                                                    |
| Adult general health       |                                       | Diabetes                                                                                   | Lung disease                                                                                               |                                                                                                    |
| Allergies and asthma       |                                       | Digestive system                                                                           | Mental health                                                                                              |                                                                                                    |
| Anesthesia                 |                                       | Ear, nose, and throat                                                                      | Nutrition, diet, and weight                                                                                |                                                                                                    |
| Autoimmune disease         |                                       | Emergency medicine                                                                         | Pregnancy and childbirth                                                                                   |                                                                                                    |
| Blood disorders            |                                       | Eyes and vision                                                                            | Senior health                                                                                              |                                                                                                    |
| Bones, joints, and mu      | scles                                 | Heart and blood vessel disease                                                             | Sexual and reproductive health                                                                             |                                                                                                    |
| Brain and nerves           |                                       | Hormones                                                                                   | Skin, hair, and nails                                                                                      |                                                                                                    |
| Cancer                     |                                       | Infections and vaccines                                                                    | Sleep                                                                                                    |                                                                                                    |
|                            |                                       |                                                                                            |                                                                                                    |                                                                                                    |
|                            |                                       |                                                                                            |                                                                                                    |                                                                                                    |
| 👂 UpToDate"                | Search UpToDate                       | Q                                                                                          |                                                                                                    | Faculty of Medicine Prince Of Songkla Universit                                                                      |
| ontents 🗸 🛛 Calcula        | ators Drug Interactio                 | ns UpToDate Pathways                                                                       |                                                                                                    | Register                                                                                                    |
| ( Back                     |                                       |                                                                                            | Blood disorders                                                                                            |                                                                                                    |
| he Pasice Dov              | rond the Basiss                       |                                                                                            |                                                                                                    |                                                                                                    |
| THE DASICS Dey             | ond the basics                        |                                                                                            |                                                                                                    |                                                                                                    |
|                            |                                       |                                                                                            |                                                                                                    |                                                                                                    |
| The Basics" are short (1 t | to 3 page) articles written in p      | lain language. They answer the 4 or 5 most important questic                               | ns a person might have about a medical problem. These article                                              | es are best for people who want a general overview.                                                                  |
|                            |                                       |                                                                                            | Collapse                                                                                                   | e All                                                                                                    |
| Anticoagulation            | 1                                     |                                                                                            |                                                                                                    | <u>^</u>                                                                                                    |
| Choosing a medic           | tine for blood clots (The Ba          | sics) View in language $\sim$                                                              |                                                                                                    |                                                                                                    |
| Prothrombin time           | e (PT) test and International         | Normalized Ratio (INR) (The Basics) View in language                                       | ~                                                                                                    |                                                                                                    |
| Taking medicines           | for blood clots (The Basics)          | ) View in language $\sim$                                                                  |                                                                                                    |                                                                                                    |
| Blood clots in th          | ne leas or lunas                      |                                                                                            |                                                                                                    | ~                                                                                                    |
|                            | ie legs of langs                      |                                                                                            |                                                                                                    |                                                                                                    |
| Blood donation             | and transfusion                       |                                                                                            |                                                                                                    | ~                                                                                                    |
| Blood tests                |                                       |                                                                                            |                                                                                                    | ~                                                                                                    |
| Bone marrow tr             | ransplant                             |                                                                                            |                                                                                                    | ~                                                                                                    |
|                            |                                       |                                                                                            |                                                                                                    |                                                                                                    |
|                            |                                       |                                                                                            |                                                                                                    |                                                                                                    |
|                            |                                       |                                                                                            |                                                                                                    |                                                                                                    |
| UpToDate"                  | Search UpToDate                       | Q                                                                                          |                                                                                                    | Faculty of Medicine Prince Of Songkla University                                                                     |
| ontents 🗸 🛛 Calculat       | tors Drug Interaction                 | s UpToDate Pathways                                                                        |                                                                                                    | Register Lo                                                                                                    |
|                            |                                       |                                                                                            |                                                                                                    |                                                                                                    |
| Back                       |                                       | Patient education: Wa                                                                      | rfarin (Beyond the Basics)                                                                                 | <u>s</u> = ~                                                                                                    |
| ıtline                     | <                                     |                                                                                            |                                                                                                    |                                                                                                    |
| HAT IS WARFARIN?           |                                       | AUTHORS: Russell D Hull, MBBS, MSc, David A Garcia, M<br>Vazquez, PharmD, BCPS, CACP       | D, Sara R All topics are updated as new e<br>review process is complete.                                   | evidence becomes available and our peer                                                                              |
| HY DO I NEED WARFAR        | NIN?                                  | SECTION EDITOR: LAWRENCE LK LEUNG, MD<br>DEPUTY EDITOR: Jennifer S Tirnauer, MD            | Literature review current throu<br>This topic last updated: <b>Jun 16</b>                                  | ıgh: Apr 2023.<br>. 2021.                                                                                            |
| ARFARIN MONITORING         | 5                                     | Contributor Disclosures                                                                    |                                                                                                    | , ·                                                                                                    |
| rothrombin time (PT)       |                                       | Please read the Disclaimer at the end of this                                              | nade                                                                                                    |                                                                                                    |
| nternational Normalized    | d Ratio (INR)                         | , leave read the proclament at the end of this                                             | F-3                                                                                                    |                                                                                                    |
|                            |                                       | WHAT IS WARFARIN?                                                                          |                                                                                                    |                                                                                                    |
| ossible side effects       |                                       |                                                                                            |                                                                                                    |                                                                                                    |
| Vhen to seek help          |                                       | Wartarin (brand name: Jantoven) is a prescri<br>Warfarin is sold under the brand name Cour | ption medication that interferes with normal blood<br>nadin in some countries; however, this brand is no l | ciotting (coagulation). It is also called an anticoagulant.<br>longer available in the United States or Canada. Many |
| REGNANCY AND WARFA         | ARIN                                  | people refer to these medicines as "blood th                                               | inners," although they do not actually cause the blo                                                       | bod to become less thick, only less likely to clot.                                                                  |
| Birth defects              |                                       | The normal clotting mechanism is a complex                                                 | process that involves multiple substances (clotting                                                        | g factors). These factors are produced by the liver and                                                              |
| Breastfeeding              |                                       | act in sequence to form a blood clot. In orde                                              | r for the liver to produce some of the clotting factors are                                                | rs, adequate amounts of vitamin K must be available.                                                                 |
| THER RECOMMENDATI          | ONS                                   | blood. As a result, the clotting mechanism is                                              | disrupted and it takes longer for the blood to clot.                                                       |                                                                                                    |
| ake wartarin on a sched    | tule                                  |                                                                                            |                                                                                                    |                                                                                                    |

1.5 Topic by Specialty : หัวข้อเนื้อหาแยกตามสาขาวิชา (Specialty) 25 สาขาวิชา โดยคลิกเลือกที่ สาขาวิชา เพื่อดูเนื้อหา

| Search UpToDate Search UpToDate                                                                                                    | Q                                                              |                                      | Faculty of Medicine Prince Of Songkla Universit |          | iity ~ |  |  |
|----------------------------------------------------------------------------------------------------|----------------------------------------------------------------|--------------------------------------|-------------------------------------------------|----------|--------|--|--|
| Contents V Calculators Drug Interactions                                                                                                    | UpToDate Pathways                                              |                                      |                                                 | Register | Log In |  |  |
| < Back                                                                                                    | Тор                                                            | ics by Specialty                     |                                                 |          |        |  |  |
| You have access to the entire UpToDate® library of specialties with your subscription. Click on one of the specialties below to see sections associated with each. |                                                                |                                      |                                                 |          |        |  |  |
| Allergy and Immunology                                                                                                    | Geriatrics                                                     | Pediatrics                           | iatrics                                         |          |        |  |  |
| Anesthesiology                                                                                                    | Hematology                                                     | Primary Care (Adult)                 |                                                 |          |        |  |  |
| Cardiovascular Medicine                                                                                                    | ospital Medicine Primary Care Sports Medicine (Adolescents and |                                      |                                                 |          |        |  |  |
| Dermatology                                                                                                    | Infectious Diseases                                            | Aduits)                              |                                                 |          |        |  |  |
| Emergency Medicine (Adult and Pediatric)                                                                                                    | Nephrology and Hypertension                                    | Psychiatry                           |                                                 |          |        |  |  |
| Endocrinology and Diabetes                                                                                                    | Neurology                                                      | Pulmonary and Critical Care Medicine |                                                 |          |        |  |  |
| Family Medicine and General Practice                                                                                                    | Obstetrics, Gynecology and Women's Health                      | Rheumatology                         |                                                 |          |        |  |  |
| Gastroenterology and Hepatology                                                                                                    | Oncology                                                       | Sleep Medicine                       |                                                 |          |        |  |  |
| General Surgery                                                                                                    | Palliative Care                                                |                                      |                                                 |          |        |  |  |

### 1.6 Authors and Editors : รายชื่อ และสถาบันของผู้เขียน และบรรณาธิการ แยกตามสาขาวิชา

| Search UpToDate Search UpToDate                                                                                                    | Q                 | Faculty of Medicine Prince Of Songkla University |
|----------------------------------------------------------------------------------------------------|-------------------|--------------------------------------------------|
| Contents V Calculators Drug Interactions                                                                                                    | UpToDate Pathways | Register                                         |
| Authors and Editors in Dermatology                                                                                                    |                   |                                                  |
| Editors-in-Chief                                                                                                    |                   |                                                  |
| Jeffrey Callen, MD, FACP, FAAD<br>Editor-in-Chief — Dermatology<br>Section Editor — Skin and Systemic Disease<br>Professor of Medicine<br>University of Louisville School of Medicine |                   |                                                  |
| Deputy Editors                                                                                                    |                   |                                                  |
| Rosamaria Corona, MD, DSc<br>Deputy Editor — Dermatology                                                                                                    |                   |                                                  |
| Abena O Ofori, MD<br>Deputy Editor — Dermatology                                                                                                    |                   |                                                  |
| Section Editors                                                                                                    |                   |                                                  |
| Andrew F Alexis, MD, MPH<br>Section Editor — Skin of Color<br>Professor<br>Weill Cornell Medicine                                                                                     |                   |                                                  |
| Jeffrey Callen, MD, FACP, FAAD                                                                                                    |                   |                                                  |

 Calculators การสืบค้นค่าคำนวณต่าง ๆ โดยคลิกที่ Calculators (แถบเมนูด้านบน) และเลือก หัวข้อตามสาขาวิชา (View by Specialty) หรือ เลือกตามลำดับอักษร (List by Alphabetically) หรือ ใส่คำค้น ในช่องสืบค้น (Search Calculators) เช่น bmi เป็นต้น จะปรากฏคำอธิบาย และช่องสำหรับใส่ตัวเลขเพื่อ คำนวณ

| 🕑 UpTo     | Date        |                   |              |                                                                                              | Faculty of Medicine Prince Of | Songkla Univer | sity 🗸 |
|------------|-------------|-------------------|--------------|----------------------------------------------------------------------------------------------|-------------------------------|----------------|--------|
| Contents ~ | Calculators | Drug Interactions | UpToDate Pat | hways                                                                                        |                               | Register       | Log In |
| $\bigcirc$ |             |                   |              |                                                                                              |                               |                |        |
|            |             |                   | Search U     | pToDate                                                                                      | Q                             |                |        |
|            |             |                   |              |                                                                                              |                               |                |        |
|            |             |                   |              | Important Information                                                                        |                               |                |        |
|            |             |                   |              | COVID-19 Homepage<br>COVID-19 Questions and Answers<br>COVID-19 Therapy in Outpatient Adults |                               |                |        |

| 🕑 UpToDat         | e Search UpToDate              |                                  | Q                     |                                       |                  | Faculty of Medicine Prince C    | f Songkla University 🗸 |
|-------------------|--------------------------------|----------------------------------|-----------------------|---------------------------------------|------------------|---------------------------------|------------------------|
| Contents ~ C      | alculators Drug Inter          | actions UpToDate Pathways        |                       |                                       |                  |                                 | Register Log In        |
| < Back            | $\frown$                       |                                  |                       | Calculators                           |                  |                                 |                        |
| View By Specialty | List Alphabetically            | Search Calculators               |                       |                                       |                  |                                 |                        |
|                   |                                |                                  |                       |                                       | Expand All       |                                 |                        |
| Allergy and       | d Immunology Calculat          | ors                              |                       |                                       | ~                |                                 |                        |
| Anesthesic        | ology Calculators              |                                  |                       |                                       | ~                |                                 |                        |
| Cardiovaso        | ular Medicine Calculat         | ors                              |                       |                                       | ~                |                                 |                        |
| Dermatolo         | y Calculators                  | ediatric) Calculators            |                       |                                       | ×                |                                 |                        |
| Endocrinol        | orwand Diabates Cale           |                                  |                       |                                       | *<br>            |                                 |                        |
| Endocrinoi        | dising and Congral Pro         | nators                           |                       |                                       | ~                |                                 |                        |
| Castroopt         | alcine and General Prac        |                                  |                       |                                       | ~                |                                 |                        |
| Gastroente        | erology and Hepatolog          | Calculators                      |                       |                                       | ~                |                                 |                        |
| General Su        | irgery Calculators             |                                  |                       |                                       | ~                |                                 |                        |
| 🕑 UpToDat         | e <sup>®</sup> Search UpToDate |                                  | Q                     |                                       |                  | Faculty of Medicine Prince Of   | Songkla University 🗸   |
| Contents ~ C      | alculators Drug Intera         | actions UpToDate Pathways        |                       |                                       |                  |                                 | Register Log In        |
| < Back            |                                |                                  |                       | Calculators                           |                  |                                 |                        |
| View By Specialty | List Alphabetically            | bmi                              |                       |                                       |                  |                                 |                        |
|                   |                                |                                  |                       |                                       | Collapse All     |                                 |                        |
| Anesthesio        | logy Calculators               |                                  |                       |                                       | ^                |                                 |                        |
| Medical Equa      | ations                         |                                  |                       |                                       |                  |                                 |                        |
| Body mass         | index (BMI; Quetelet's inde    | x) in adults                     |                       |                                       |                  |                                 |                        |
| Dermatolo         | gy Calculators                 |                                  |                       |                                       | ~                |                                 |                        |
| Medical Four      | ations                         |                                  |                       |                                       |                  |                                 |                        |
| Body mass         | index (BMI) for adults (Met    | ric, Patient education)          |                       |                                       |                  |                                 |                        |
| Body mass         | index (BMI) for adults (Pati   | ent education)                   |                       |                                       |                  |                                 |                        |
| Body mass         | index (BMI; Quetelet's inde    | x) in adults                     |                       |                                       |                  |                                 |                        |
| •                 |                                |                                  |                       |                                       |                  | <b>A</b>                        |                        |
| UploDate          | Search UpToDate                |                                  | Q                     |                                       |                  | Faculty of Medicine Prince Of S | ongkla University 🗸    |
| Contents 🗸 Ca     | alculators Drug Intera         | ctions UpToDate Pathways         |                       |                                       |                  |                                 | Register Log In        |
| < Back            |                                | Calculator: Bod                  | y mass index          | (BMI) for adults (Me                  | etric, Patient e | ducation)                       |                        |
| BMI is us         | ed to categorize people a      | s underweight, normal weight, or | overweight. It measur | as your weight in relation to your he | ight.            |                                 |                        |
| Enteri            | leight and weight              |                                  |                       |                                       |                  |                                 |                        |
|                   |                                |                                  | Height 154            |                                       |                  |                                 |                        |
|                   |                                |                                  | and and               |                                       |                  |                                 |                        |
| Result            | 5                              |                                  |                       |                                       |                  |                                 |                        |
|                   |                                |                                  |                       |                                       |                  |                                 |                        |
|                   |                                |                                  |                       | BMI 20.2                              |                  |                                 | *                      |
|                   |                                |                                  |                       |                                       |                  |                                 | Ibac                   |

 Drug Interaction การสืบค้นปฏิกิริยาระหว่างยากับยา ยากับสมุนไพร เป็นต้น จากฐานข้อมูล Lexicomp โดยมีขั้นตอนการสืบค้น ดังนี้

3.1 คลิกที่ Drug Interaction

| 🜏 UpToDate"            | UpToDate <sup>®</sup> Faculty of Medicine Prince Of Songkla University ~ |                                                                                              |  |   |          |        |
|------------------------|--------------------------------------------------------------------------|----------------------------------------------------------------------------------------------|--|---|----------|--------|
| Contents 🗸 Calculators | Drug Interactions                                                        | UpToDate Pathways                                                                            |  |   | Register | Log In |
|                        |                                                                          |                                                                                              |  |   |          |        |
|                        |                                                                          |                                                                                              |  |   |          |        |
|                        |                                                                          | Search UpToDate                                                                              |  | Q |          |        |
|                        |                                                                          |                                                                                              |  |   |          |        |
|                        |                                                                          |                                                                                              |  |   |          |        |
|                        |                                                                          | Important Information                                                                        |  |   |          |        |
|                        |                                                                          | COVID-19 Homepage<br>COVID-19 Questions and Answers<br>COVID-19 Therapy in Outpatient Adults |  |   |          |        |

3.2 ใส่ชื่อยา หรือ สมุนไพร ที่ต้องการสืบค้น ในช่อง Enter Item Name และคลิกที่ Analyze

| UploDate                                                                                            |                                                                                             |                                                             |                            |                                       |                                                    |                                        |     |
|----------------------------------------------------------------------------------------------------|---------------------------------------------------------------------------------------------|-------------------------------------------------------------|----------------------------|---------------------------------------|----------------------------------------------------|----------------------------------------|-----|
| Lexicomp® Drug Interactions<br>Add Isens to you. It by searching below.                             | X Av<br>D Co                                                                                | old combination                                             | C Monitor t<br>B No action | therapy<br>n needed                   | A No known interaction<br>More about Risk Ratings  | ¥                                      |     |
| Clear List                                                                                          | 1 Result<br>View interaction detail by click                                                | king on link(s) below.                                      |                            |                                       |                                                    | Filter Results by Item 🗸 Pri           | int |
| Warfarin                                                                                            | C Warfarin<br>Green Tea                                                                     |                                                             |                            |                                       |                                                    |                                        |     |
| Green Tea<br>Display complete list of interactions for an individual<br>item by clicking item name. | DISCLAIMER: Readers are advised that decis<br>current product information), and changing me | sions regarding drug therapy must be ba<br>dical practices. | sed on the independ        | lent judgment of the clinician, chang | jing information about a drug (eg, as reflected in | the literature and manufacturer's most |     |

3.3 ปรากฏปฏิกิริยาระหว่างยาที่สืบค้น และระดับอัตราเสี่ยงการใช้ (Risk Rating) A-D, X และคลิกที่ ชื่อยา เพื่อดูรายละเอียดเกี่ยวกับอัตราเสี่ยง (Risk Rating) สรุป (Summary) การนำไปใช้กับผู้ป่วย (Patient Management) อภิปรายผล (Discussion) และเอกสารอ้างอิง (Footnote)

| UpToDate®                                                                            |                                                                                                    |        |                                                                                                    |                                                                                                    |                          |
|--------------------------------------------------------------------------------------|----------------------------------------------------------------------------------------------------|--------|----------------------------------------------------------------------------------------------------|----------------------------------------------------------------------------------------------------|--------------------------|
| Lexicomp® Drug Interactions<br>Add items to your list by searching below.            | X Avoid combination                                                                                                    | Mor    | itor therapy                                                                                                    | A No known interaction                                                                                                    |                          |
| Enter item name                                                                      | Consider therapy modification                                                                                                    | B No a | Avoid Combination<br>Data demonstrate that the specified a                                                                                                    | More about Risk Ratings                                                                                                    | Filter Results by Them 3 |
| Clear List Analyze                                                                   | View interaction detail by clicking on link(s) below.                                                                                                    | D      | outweigh the benefits. Concurrent use<br>Consider Therapy Modification<br>Data demonstrate that the two medica                                                                                                  | of these agents should generally be avoided.                                                                                                    |                          |
| Warfarin     Green Tea                                                               | C Virui ei III<br>Creen Tea<br>DISCLAIMER: Readers are advised that decisions regarding drug therapy must be based or<br>current product information), and changing medical practices. | n1     | significant manner. A patient-specific a<br>whether the benefits of concomitant th<br>taken in order to realize the benefits a<br>use of the agents. These actions may<br>changes, or choosing alternative agen | ussessment must be conducted to determine<br>erapy outweigh the risks. Specific actions must be<br>nd/or minimize the risks resulting from concomitant<br>include aggressive monitoring, empiric dosage<br>ts. | rature and manufacturer  |
| Display complete list of interactions for an individual<br>Rem by clicking Rem name. |                                                                                                    | С      | Monitor Therapy<br>Data demonstrate that the specified a<br>significant manner. The benefits of co<br>outweigh the risks. An appropriate mo<br>potential negative effects. Dosage adj<br>some patients.         | gents may interact with each other in a clinically<br>comitant use of these two medications often<br>inforing plan should be implemented to identify<br>ustments of one or both agents may be needed in        |                          |
|                                                                                      |                                                                                                    | в      | No Action Needed<br>Data demonstrate that the specified as<br>to no evidence of clinical concern resu                                                                                                    | gents may interact with each other, but there is little<br>Itling from their concomitant use.                                                                                                    |                          |
|                                                                                      |                                                                                                    | A      | No Known Interaction<br>Data have not demonstrated either ph<br>between the specified agents                                                                                                    | armacodynamic or pharmacokinetic interactions                                                                                                    |                          |

#### UpToDate<sup>®</sup>

| Lexicomp® Drug Interactions<br>Add items to your list by searching below.              | Title Warfarin / Green Tea Print Risk Rating C: Monitor therapy                                                                                                    |
|----------------------------------------------------------------------------------------|----------------------------------------------------------------------------------------------------|
| Enter item name                                                                        | Summary Green Tea may enhance the adverse/toxic effect of Warfarin. Particularly, the risk of bleeding may be increased due to possible antiplatelet effects of green tea. Green Tea may diminish the anticcagulant effect of Warfarin. Severity Moderate Reliability Rating Poor                                                                                                    |
|                                                                                        | Patient Management Advise patients to report green tea consumption, and monitor warfarin response particularly closely in those patients who regularly consume<br>green tea (especially larger quantities) and in those patients who have recently started or stopped consuming green tea.                                                                                                    |
| Clear List Analyze                                                                     | Discussion A case report describes a patient being treated with warfarin who experienced a substantial decrease in his INR (from 3.2 to 3.8 to 1.1 to 1.4) that roughly coincided with his newly regular consumption of 1/2 to 1 gallon/day of green tea. <sup>1</sup> The vitamin K content of brewed green tea is relatively low (0.03 mcg/100 g brewed tea), but may vary according to strength and brewing methods. <sup>2</sup>                                                                                                    |
| Green Tea                                                                              | Conversely, animal and in vitro data suggest that green tea constituents may have antiplatelet properties. <sup>3</sup> Also, epidemiologic studies have found evidence of an inverse association between green tea consumption and the risk of stroke, <sup>45</sup> providing possible additional support for an antiplatelet effect of green tea.                                                                                                    |
| Display complete list of interactions for an individual<br>item by clicking item name. | Based on this relatively limited amount of data, it is difficult to predict the degree to which green tea consumption would impact vitamin K antagonist (or other<br>anticoagulant/antiplatelet) therapy, as well as whether the impact would be antagonistic or additive/synergistic. However, it would seem prudent to advise patients to<br>report green tea consumption and monitor vitamin K antagonist response particularly closely in those patients who regularly consume green tea (especially larger<br>quantities) and in those patients who have recently stated or stopped consuming green tea. |
|                                                                                        | Footnotes                                                                                                    |
|                                                                                        | 1. Taylor JR, Wilt VM. Probable antagonism of warfarin by green tea. Ann Pharmacother. 1999;33(4):426-428. [PubMed 10332534]                                                                                                    |
|                                                                                        | <ol> <li>Booth SL, Madabushi HT, Davidson KW. Tea and coffee brews are not significant dietary sources of vitamin K1 (phylloquinone). J Am Diet Assoc. 1995;95:82-83.<br/>[PubMed 7798585]</li> </ol>                                                                                                    |
|                                                                                        | 3. Kang WS, Lim IH, Yuk DY, et al. Antithrombotic activities of green tea catechins and (-)-epigallocatechin gallate. Thromb Res. 1999;96:229-237. [PubMed 10588466]                                                                                                    |
|                                                                                        | 4. Sato Y, Nakatsuka H, Watanabe T et al. Possible contribution of green tea drinking habits to the prevention of stroke. Tohoku J Exp Med. 1989;157:337-343.<br>(PubMed 2741170)                                                                                                    |

วิธีการสืบค้นข้อมูล Search UpToDate

Search UpToDate การสืบค้นโดยใส่กำค้น ที่เป็นคำเดียว กลุ่มคำ หรือ วลี (phrase) รวมทั้งชื่อโรค อาการของโรค การรักษา ชื่อยา กลุ่มยา ซึ่งควรเป็นคำ หรือวลีที่เฉพาะเจาะจงมากที่สุด เช่น Treatment of hypertension in pregnancy หรือ What are the lasted treatment recommendations for gout? เป็นต้น โดยมีขั้นตอนการสืบค้น ดังนี้

- 1. ใส่กำค้นในช่องสืบค้น (Search UpToDate) ระบบจะปรากฏรายการกำค้นให้ โดยอัตโนมัติเพื่อกลิกเลือก
- 2. คลิกที่แว่นขยาย 🝳 เพื่อสืบค้น

| 🔕 UpToDate"                              | $ m \begin{tabular}{lllllllllllllllllllllllllllllllllll$                |    |          |        |
|------------------------------------------|-------------------------------------------------------------------------|----|----------|--------|
| Contents 🗸 Calculators Drug Interactions | UpToDate Pathways                                                       |    | Register | Log In |
|                                          |                                                                         |    |          |        |
|                                          |                                                                         |    |          |        |
|                                          | sinusitis in pre                                                        | XQ |          |        |
|                                          | SEARCH UPTODATE FOR                                                     |    |          |        |
|                                          | Q sinusitis in pre <b>gnancy</b>                                        |    |          |        |
|                                          | Important Information                                                   |    |          |        |
|                                          | COVID-19 Homepage                                                       |    |          |        |
|                                          | COVID-19 Questions and Answers<br>COVID-19 Therany in Outnationt Adults |    |          |        |
|                                          | control to merapy in ourpatient Adults                                  |    |          |        |

### 3. แสดงผลการสืบค้น ตามคำค้น (Showing Results for)

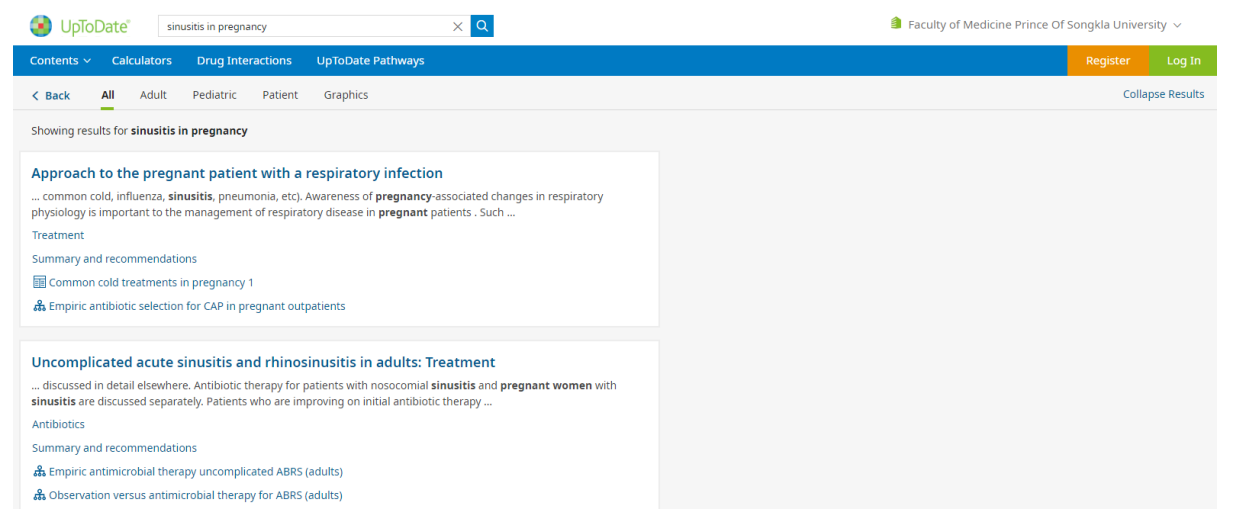

 กรณีที่ต้องการกรอง หรือจำกัดผลการสืบค้นสามารถคลิกเลือก All หรือ คลิกเลือกเพื่อสืบค้น เฉพาะกลุ่มเท่านั้น ได้แก่ All : สืบค้นทั้งหมด

Adult : สืบค้นเฉพาะเรื่องเกี่ยวกับผู้ใหญ่ Pediatric : สืบค้นเฉพาะเรื่องเกี่ยวกับเด็ก Patient : สืบค้นเฉพาะเรื่องเกี่ยวกับผู้ป่วย Graphics : สืบค้นเฉพาะรูปภาพ ตาราง แผนภูมิ

| Sinusitis in pregnancy                                                                                                    | XQ                                                                                                    | 🎒 Fac                                                                                                    | ulty of Medicine Prince Of Songkla University $ 	imes $                                                                                                    |
|----------------------------------------------------------------------------------------------------|----------------------------------------------------------------------------------------------------|----------------------------------------------------------------------------------------------------|----------------------------------------------------------------------------------------------------|
| Contents - Calculators Drug Interactions UpToDate Pathways                                                                                                    |                                                                                                    |                                                                                                    | Register Log In                                                                                                    |
| < Back All Adult Pediatric Patient Graphics                                                                                                    |                                                                                                    |                                                                                                    | Collapse Results                                                                                                    |
| Showing results for sinusitis in pregnancy                                                                                                    |                                                                                                    |                                                                                                    |                                                                                                    |
|                                                                                                    |                                                                                                    |                                                                                                    |                                                                                                    |
| Approach to the pregnant patient with a respiratory infection                                                                                                    | on<br>-associated changes in respiratory                                                                                                    |                                                                                                    |                                                                                                    |
| physiology is important to the management of respiratory disease in pregnant                                                                                                    | patients . Such                                                                                                    |                                                                                                    |                                                                                                    |
| Treatment                                                                                                    |                                                                                                    |                                                                                                    |                                                                                                    |
| summary and recommendations     Im Common cold treatments in pregnancy 1                                                                                                    |                                                                                                    |                                                                                                    |                                                                                                    |
| & Empiric antibiotic selection for CAP in pregnant outpatients                                                                                                    |                                                                                                    |                                                                                                    |                                                                                                    |
|                                                                                                    |                                                                                                    |                                                                                                    |                                                                                                    |
| Uncomplicated acute sinusitis and rhinosinusitis in adults: 1                                                                                                    | reatment                                                                                                    |                                                                                                    |                                                                                                    |
| discussed in detail elsewhere. Antibiotic therapy for patients with nosocomial<br>sinusitis are discussed separately. Patients who are improving on initial antibiot                                                                                                    | sinusitis and pregnant women with<br>tic therapy                                                                                                    |                                                                                                    |                                                                                                    |
| Acute viral rhinosinusitis > Natural history                                                                                                    |                                                                                                    |                                                                                                    |                                                                                                    |
| Acute bacterial rhinosinusitis > Natural history                                                                                                    |                                                                                                    |                                                                                                    |                                                                                                    |
| Summary and recommendations                                                                                                    |                                                                                                    |                                                                                                    |                                                                                                    |
| Empiric antimicrobial therapy uncomplicated ABRS (adults)     Observation viewus antimicrobial therapy for ABRS (adults)                                                                                                    |                                                                                                    |                                                                                                    |                                                                                                    |
| Sinusitis in pregnancy                                                                                                    | ×Q                                                                                                    | a Fat                                                                                                    | culty of Medicine Prince Of Songkla University $ 	imes $                                                                                                    |
| Contents ~ Calculators Drug Interactions UpToDate Pathways                                                                                                    |                                                                                                    |                                                                                                    | Register Log In                                                                                                    |
| < Back All Adult Pediatric Patient Graphics                                                                                                    |                                                                                                    |                                                                                                    | Collapse Results                                                                                                    |
| Showing results for sinusitis in pregnancy                                                                                                    |                                                                                                    |                                                                                                    |                                                                                                    |
| Factor advanced for the physical extension of a stranged and advanced and the stranged and advanced advanced a                                                                                                    |                                                                                                    | CommonPy-acquired presenous (Empiric artificials selection<br>in present estimate in the amountains writing                                                                                                    | Apply and by hard the community and the of the surpluses, then allows a set of the surpluses, then allows                                                                                                    |
|                                                                                                    | observation versus antimicrobial therapy<br>for uncomplicated acute bacterial<br>rhinosinusitis in immunocompetent adults                                                                                                    | In the desire is not used to see subset to set of the terms<br>the desire is not not not set of the terms to set<br>the set of the terms of the terms of the terms of the terms<br>the set of the terms of the terms of terms of the terms of the terms of terms of terms | April Marca Strangene Marca                                                                                                    |
|                                                                                                    | Considerations of vy                                                                                                    |                                                                                                    | A set of the set of the set of th |
|                                                                                                    | Constructions in<br>agreement of the second second se | MA I I I I I I I I I I I I I I I I I I I                                                                                                    | Instances are used to be the second of the second of the s |
|                                                                                                    | The second second secon   | And and a second second      | Address and an address and address and address and address and address address addre                                                                                                    |
|                                                                                                    | Inspranement Land of inspresented in the processing of the processing of the process   | Martingson         Martingson         Marting         Martingson         Martingson                                                                                                    | A former and the second of the second of the second o      |
| Empiric antimicrobial therapy for Agents used to treat the commo                                                                                                    | n Observation versus antimicrobial                                                                                                    | Community-acquired pneumonia:                                                                                                    | Agents used to treat the common                                                                                                    |
| outpatient treatment of cold and its symptoms, efficacy<br>uncomplicated acute bacterial and safety in pregnancy                                                                                                    | therapy for uncomplicated acute<br>bacterial rhinosinusitis in                                                                                                    | Empiric antibiotic selection in<br>pregnant patients in the                                                                                                    | cold and its symptoms, their<br>efficacy and their safety in                                                                                                    |
| rhinosinusitis (ABRS) in<br>immunocompetent adults                                                                                                    | immunocompetent adults                                                                                                    | ambulatory setting                                                                                                    | pregnancy, continued                                                                                                    |
|                                                                                                    |                                                                                                    |                                                                                                    |                                                                                                    |
| Apprise start in the first time start and the start and th              | Lannay of Protocol of program (pilots all somewhy applied promotion     Protocols and program (pilots and region and region and region and     Protocols and region and region and reg        |                                                                                                    | Interpretation of OPPE genetic text result in an arguiptematic<br>shift                                                                                                    |
| Margin         Parameter           Margin         Parameter           Margin         Parameter           Margin         Parameter           Margin         Parameter           Margin         Parameter                                                                                                    | A manufacture stands from a second system and a strands with an end of the second system and a second system and a second        | Antibiotics generally avoided in the<br>treatment of pregnant patients                                                                                                    | The second second secon |
| Marketti         Sarahati selemente a namini<br>kontenti de la contra di additi selemente a contra di additi selemente a<br>la distanza di additi selemente a contra di additi selemente al<br>marketti di additi selemente additi selemente al<br>marketti di additi selemente additi selemente additi selemente additi selemente additi selemente additi selemente additi<br>di additi selemente additi selemente additi selemente additi selemente additi selemente additi selemente additi<br>di additi selemente additi selemente additi selemente additi selemente additi selemente additi selemente additi<br>di additi selemente additi selemente additi selemente additi selemente additi selemente additi selemente additi<br>di additi selemente additi selemente additi selemente additi selemente additi selemente additi selemente additi<br>di additi selemente additi selemente additi selemente additi selemente additi selemente additi selemente additi<br>di additi selemente additi selemente additi selemente additi selemente additi selemente additi selemente additi selemente additi selemente additi<br>di additi selemente additi selemente additi selemente additi selemente additi selemente additi selemente additi<br>di additi selemente additi selemente additi selemente additi selemente additi selemente additi selemente additi<br>additi selemente additi selemente additi selemente additi selemente additi selemente additi selemente additi selemente additi selemente additi<br>additi selemente additi selemente additi<br>additadditi selemente additadditadditi selemente additi | <ul> <li>A time that of instance in the last time and of the last time that the last time time time time time time time tim</li></ul>                                                                                                    | Tetracyclines*                                                                                                    |                                                                                                    |

### ข้อควรทราบในการสืบค้นฐานข้อมูล Search UpToDate มีดังนี้

จะสืบค้นคำย่อต่าง ๆ ให้ด้วย เช่น สืบค้นคำว่า GERD จะได้ข้อมูล gastroesophageal reflux
 disease หรือ ค้นคำว่า CML จะได้ข้อมูล chronic myeloid leukemia

### 2. กรณีที่ผู้สืบค้นไม่แน่ใจในคำที่ใช้ค้น ระบบจะแสดงคำค้นให้เลือกในหน้าจอผลการสืบค้น เช่น

สืบค้นคำว่า cea ในหน้าจอผลการสืบค้นจะแสดงคำค้นให้คลิกเลือก ดังนี้

Showing results for cea :

Search instead : carcinoembryonic antigen, carotid endarterectomy

| 😵 UpToDate 🛛 🛛 😪 🔍                                                                                                    | 🔒 Faculty of Medicine Prince Of Songkla University 🗸 |
|----------------------------------------------------------------------------------------------------|------------------------------------------------------|
| Contents v Calculators Drug Interactions UpToDate Pathways                                                                                                    | Register Log In                                      |
| K Back All Adult Pediatric Patient Graphics                                                                                                    | Collapse Results                                     |
| Showing results for <b>cea</b><br>Search instead: carotid endarterectomy, carcinoembryonic antigen                                                                                                    |                                                      |
| Clinical presentation, diagnosis, and staging of colorectal cancer                                                                                                    |                                                      |
| specificity of CEA is also limited. In the previously mentioned meta-analysis, the specificity of CEA for diagnosis of CRC was 89 percent (95% CI 0.88-0.92). Non-cancer-related causes of an elevated CEA include |                                                      |
| Tumor markers                                                                                                    |                                                      |
| Summary                                                                                                    |                                                      |

- 3. ไม่จำเป็นต้องใช้อักษรตัวใหญ่ในการสืบค้น
- 4. จะสืบค้นครั้งเดียวจากทุกสาขาวิชา (specialties)
- 5. จะไม่สืบค้นข้อมูลในรูปแบบบรรณานุกรม เช่น ชื่อผู้เขียน ชื่อวารสาร หรือ ปีพิมพ์
- 6. ผลการสืบค้นจะได้ข้อมูลที่ทันสมัย มีข้อมูลสนับสนุน และมีการอ้างอิง

### ผลการสืบค้น

หน้าจอผลการสืบค้นประกอบด้วย

- 1. คำค้น หรือ คำอื่น ๆ ที่มีเนื้อหาใกล้เคียงกัน
- 2. การกรอง หรือ จำกัดผลการสืบค้น โดยแสดงเนื้อหาทั้งหมด (All) หรือ เฉพาะกลุ่ม หรือ รูปภาพ
- หัวข้อใหญ่ (Topic) และหัวข้อย่อยบางหัวข้อที่ใช้อ้างอิง และตอบคำถามทางคลินิกมากที่สุด กรณี ที่ต้องการให้แสดง หรือ ไม่แสดงหัวข้อย่อยดังกล่าว สามารถคลิกที่ Collapse Results หรือ Expand Results ได้
- 4. หัวข้อใหญ่ (Topic) เพื่อดูเนื้อหา และ หัวข้อย่อย (Topic Outline) ด้านซ้ายมือ
- 5. รูปภาพ (Graphics) เพื่อดูรูปภาพทั้งหมดภายใต้หัวข้อใหญ่

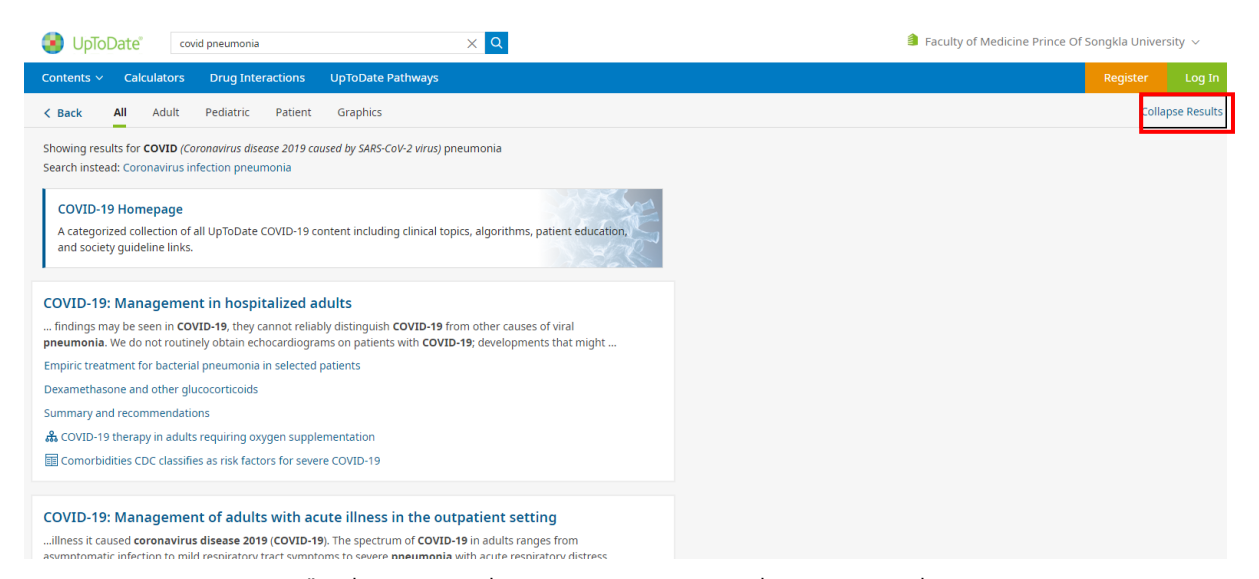

### ผลการสืบค้นแสดงหัวข้อใหญ่ (Topic) และหัวข้อย่อยบางหัวข้อ

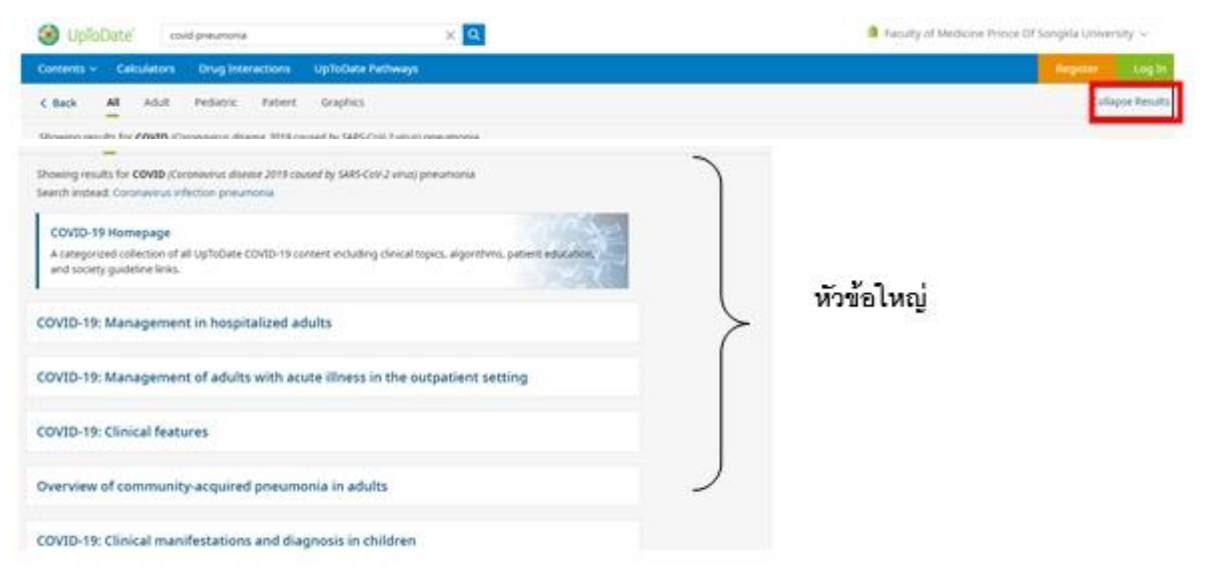

#### ผลการสืบค้นให้แสดงเฉพาะหัวข้อใหญ่

| UpToDate" covid pneumonia                                                                                                    | ×                                                                                                    | Faculty of Medicine Prince Of S                                                                                                    | ongkla Universi             | ity 🗸      |  |
|----------------------------------------------------------------------------------------------------|----------------------------------------------------------------------------------------------------|----------------------------------------------------------------------------------------------------|-----------------------------|------------|--|
| Contents V Calculators Drug Interactions                                                                                                    | UpToDate Pathways                                                                                                    |                                                                                                    | Register                    | Log In     |  |
| < Back                                                                                                    | COVID-19: Management in hospi                                                                                                    | talized adults                                                                                                    |                             |            |  |
| Topic Graphics (8)                                                                                                    |                                                                                                    |                                                                                                    | Q 8                         | ≪ <b>A</b> |  |
| Outline <                                                                                                    |                                                                                                    |                                                                                                    |                             |            |  |
| SUMMARY AND RECOMMENDATIONS                                                                                                    | AUTHORS: Arthur Y Kim, MD, FIDSA, Rajesh T Gandhi, MD, FIDSA<br>SECTION EDITOR: Martin S Hirsch, MD                                        | All topics are updated as new evidence becomes available and our peer<br>review process is complete.                                 |                             |            |  |
| INTRODUCTION                                                                                                    | DEPUTY EDITOR: Allyson Bloom, MD<br>Contributor Disclosures                                                                                | Literature review current through: <b>Apr 2023</b> .<br>This topic last updated: <b>May 11, 2023</b> .                               |                             |            |  |
| EVALUATION                                                                                                    |                                                                                                    |                                                                                                    |                             |            |  |
| GENERAL MANAGEMENT ISSUES                                                                                                    |                                                                                                    |                                                                                                    |                             |            |  |
| Empiric treatment for influenza during<br>influenza season                                                                                                    | INTRODUCTION                                                                                                    |                                                                                                    |                             |            |  |
| Empiric treatment for bacterial pneumonia in<br>selected patients                                                                                                    | Coronaviruses are important human and animal pathogens. At the en<br>pneumonia cases in Wuhan, a city in the Hubei Province of China. It r | nd of 2019, a novel coronavirus was identified as the cause of a<br>apidly spread, resulting in a global pandemic. The disease is de | cluster of<br>signated COVI | D-         |  |
| Prevention of and evaluation for venous thromboembolism                                                                                                    | 19, which stands for coronavirus disease 2019 [1]. The virus that caus (SARS-CoV-2).                                                       | es COVID-19 is designated severe acute respiratory syndrome o                                                                        | coronavirus 2               | ×          |  |
| NSAID use                                                                                                    | This topic will discuss the management of COVID-19 in hospitalized a                                                                       | dults. Our approach to hospital management evolves rapidly as                                                                        | s clinical data             | edbar      |  |
| Nebulized medications emerge. Clinicians should consult their own local protocols for management, which may differ from our approach. Guidance has been issued by the |                                                                                                    |                                                                                                    |                             |            |  |
| Managing chronic medications                                                                                                    | 🗹 World Health Organization and, in the United States, by the 🗹 Nat                                                                        | ional Institutes of Health COVID-19 Treatment Guidelines Pane                                                                        | [2]. Links to t             | nese 🍟     |  |
| ACE inhibitors/ARBs                                                                                                    | and other related society guidelines are found elsewhere. (See 'Societ                                                                     | y guideline links' below.)                                                                                                    |                             |            |  |

### แสดงเนื้อหาภายใต้หัวข้อใหญ่ หัวข้อย่อย และรูปภาพด้านซ้ายมือ

## ขั้นตอนการอ่านเนื้อหา และรูปภาพ

1. คลิกที่หัวข้อใหญ่ (Topic) ด้านซ้ายมือ เพื่ออ่านเนื้อหาทั้งหมด

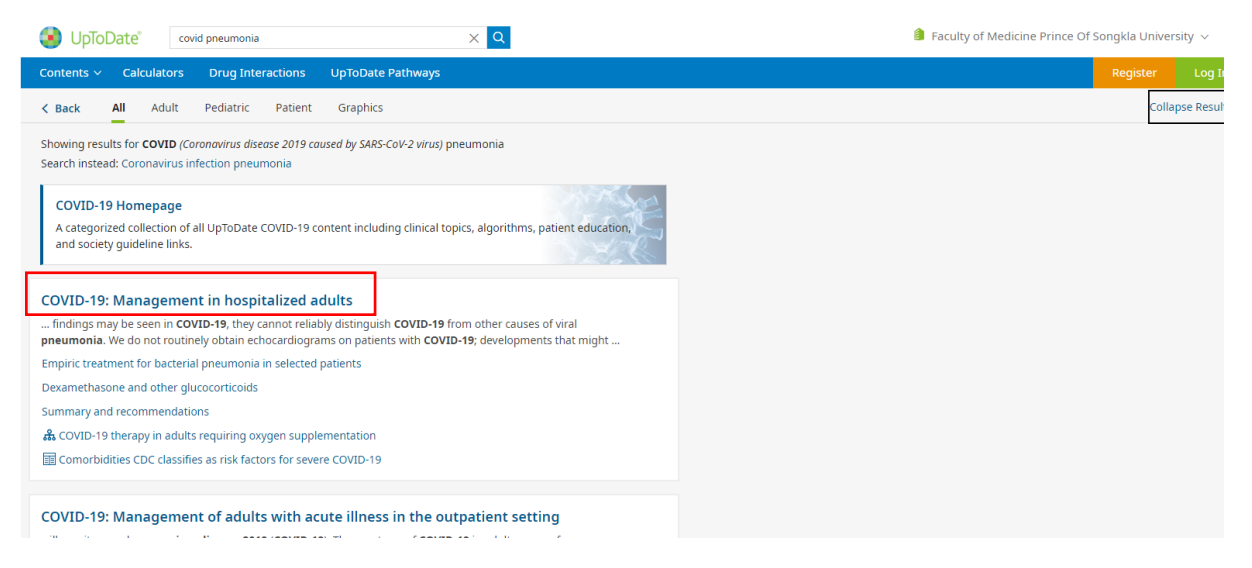

ปรากฏหัวข้อย่อย (Topic Outline) รูปภาพ (Graphics) ที่หน้าต่างด้านซ้ายมือ และเนื้อหาหัวข้อ

### ใหญ่ (Topic) ด้านขวามือ

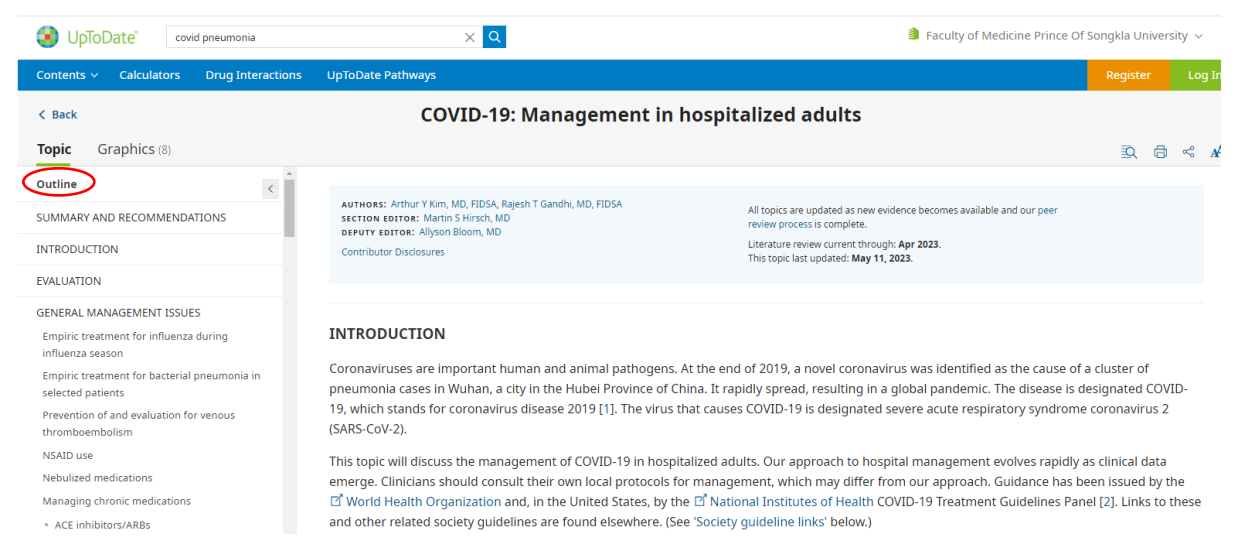

 หัวข้อย่อย (Topic Outline) สามารถคลิกเลือกเพื่ออ่านเนื้อหาแต่ละหัวข้อ ซึ่งประกอบด้วย บทสรุป และคำแนะนำการรักษา (Summary & Recommendations) บทนำ (Introduction) คำจำกัดความ (Terminology) เนื้อหาโดยรวม (Overview) การติดตามผล (Follow Up) ผลที่ได้ (Outcome) ข้อมูลสำหรับ ผู้ป่วย (Information for patient) เอกสารอ้างอิง (References) รูปภาพ (Graphics) หัวข้อที่เกี่ยวข้อง (Related Topics) เป็นต้น

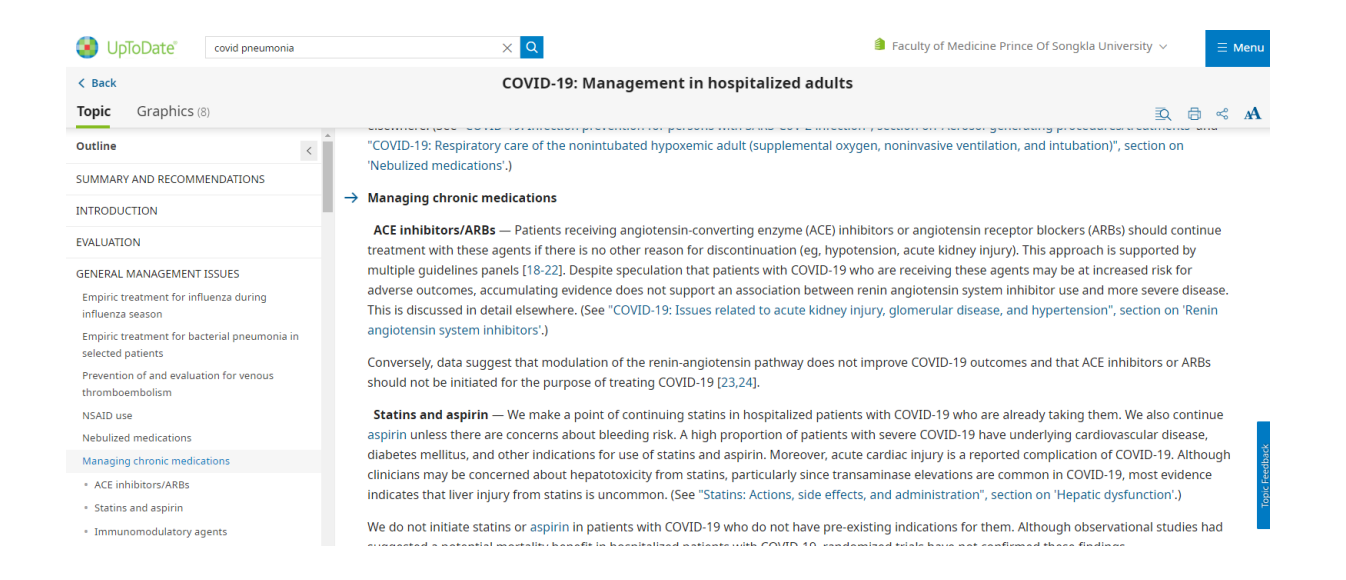

 รูปภาพ (Graphics) สามารถคลิกดูเฉพาะรูปภาพทั้งหมดของเนื้อหาได้ที่หน้าแรกของผลการ สืบค้น ภายใต้ All หรือ คลิกที่หัวข้อย่อย (Topic Outline) ที่ Graphics ด้านขวามือ จะแสดงรูปภาพ และ จำนวนรูปภาพของแต่ละหัวข้อใหญ่ หรือ คลิกที่ Graphics ใต้หัวข้อย่อย และคลิก View All

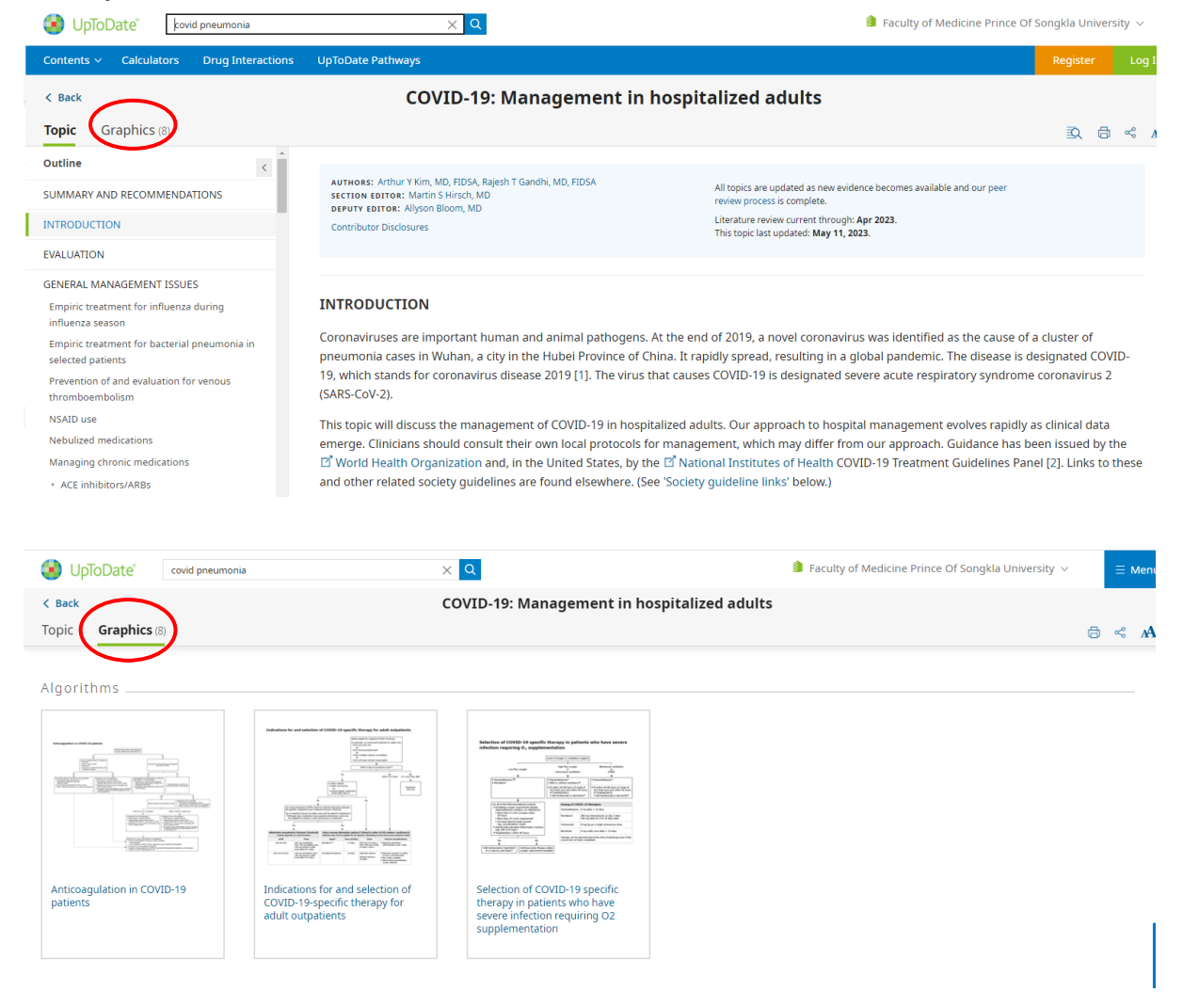

### การนำรูปภาพไปใช้ สามารถคลิกที่รูปภาพ และคลิกที่ Export to PowerPoint, Print, Email

| <b>3</b> u      | Covid pneumonia                                                                                                    | r <sup>e</sup> Share Eseribark Drop & A & A & A                                                                                                    | Faculty of Medicine Prince Of Songkla University ~                                                                                                    |
|-----------------|----------------------------------------------------------------------------------------------------|----------------------------------------------------------------------------------------------------|----------------------------------------------------------------------------------------------------|
| < Back          | Laboratory features associated                                                                                                    | I with severe COVID-19 <sup>[1-6]</sup>                                                                                                    | Graphics in this topic                                                                                                    |
| Topic           | Abnormality                                                                                                    | Possible threshold                                                                                                    | Liberstey Subsets associated with<br>Liberstey Subsets associated with<br>same cloved at <sup>11 - 11</sup>                                                                                                    |
|                 | Elevations in:                                                                                                    |                                                                                                    | Kontract d'UNE i face y a printe a desta names     Kontract d'UNE i face y a printe a desta names     Kontract d'UNE i face y a desta desta names     Kontract d'UNE i face y a desta desta desta     Kontract d'UNE i face y a desta desta desta     Kontract d'UNE i face y a desta desta desta     Kontract d'UNE i face y a desta desta desta                                                                                                    |
|                 | D-dimer                                                                                                    | >1000 ng/mL (normal range: <500 ng/mL)                                                                                                    | The second second  |
|                 | <ul> <li>CRP</li> </ul>                                                                                                    | ≥75 mg/L (normal range: <8.0 mg/L)                                                                                                    | Image: State State                    |
|                 | LDH                                                                                                    | >245 units/L (normal range: 110 to 210 units/L)                                                                                                    | Selection of Laboratory                                                                                                    |
|                 | Troponin                                                                                                    | >2× the upper limit of normal (normal range for troponin T high sensitivity: females 0 to 9 ng/L; males 0 to 14 ng/L)                                                                                                    | COVID-19 specific features associated<br>therapy in patients with severe COVID-<br>who have severe 19[1-6]                                                                                                    |
|                 | Ferritin                                                                                                    | >500 mcg/L (normal range: females 10 to 200 mcg/L; males 30 to 300 mcg/L)                                                                                                    | O2                                                                                                    |
| - h             | Decrease in:                                                                                                    |                                                                                                    | supplementation                                                                                                    |
|                 | <ul> <li>Absolute lymphocyte count</li> </ul>                                                                                                    | <800/microL (normal range for age $\geq$ 21 years: 1000 to 4800/microL)                                                                                                    | profile to and an about an antifer     profile to any and an about an antifer     profile to any and an about an about an ab |
| Figur           | Although these laboratory features ar<br>prognostic value. We use the threshol<br>cohort data and individualized to the<br>applicable if laboratories use other re | e associated with severe disease in patients with COVID-19, they have not been clearly demonstrated to have<br>ds listed above to identify patients who may be at risk for severe disease; they are extrapolated from published<br>reference values used at our laboratory. However, the specific thresholds are not well established and may not be<br>ference values. |                                                                                                    |
| Potential targe | COVID-19: coronavirus disease 2019;                                                                                                    | CRP: C-reactive protein; LDH: lactate dehydrogenase; CPK: creatine phosphokinase.                                                                                                    | Comorbidities the SARS-CoV-2<br>CDC classifies as Variants of<br>risk factors for Concern: Omicron                                                                                                    |
| Happhanet       | References:                                                                                                    |                                                                                                    | severe COVID-19* sublineages[1-6]                                                                                                    |

ภายในเนื้อหาประกอบด้วยส่วนต่าง ๆ ซึ่งบางส่วนสามารถเชื่อมโยงไปยังเนื้อหาที่เกี่ยวข้อง ได้แก่

- 1. ชื่อหัวข้อ (Topic) หรือ ชื่อบทความ
- 2. หัวข้อย่อย (Topic Outline)
- 3. ผู้เขียน (Author) และบรรณาธิการ (Editors)
- 4. การอ่านบทความโดยผู้ทรงคุณวุฒิ (Peer review process) และวันที่ปรับแก้ไขเนื้อหา
- 5. หมายเลขรายการอ้างอิงท้ายบทความ คลิกที่หมายเลข เช่น [1-4]
- 6. บทความอื่นที่เกี่ยวข้อง คลิกที่ข้อความหลัง See
- 7. ภาพประกอบ (Image) และตาราง (Table)
- 8. บทสรุปและคำแนะนำในการรักษา (Summary & Recommendations) คลิกที่ Grade
- เอกสารอ้างอิง(References) คลิกที่รายการอ้างอิงที่ต้องการ ซึ่งจะเชื่อมโยงไปยังฐานข้อมูล MEDLINE และคลิกที่ PubMed เพื่อดูบทคัดย่อ (Abstract) หรือ เอกสารฉบับเต็ม (Full text) กรณีที่หอสมุดฯ บอกรับ (Subscribed) วารสารชื่อนั้น
- 10. แสดงกวามกิดเห็นต่อบทกวามที่อ่าน (Topic Feedback)

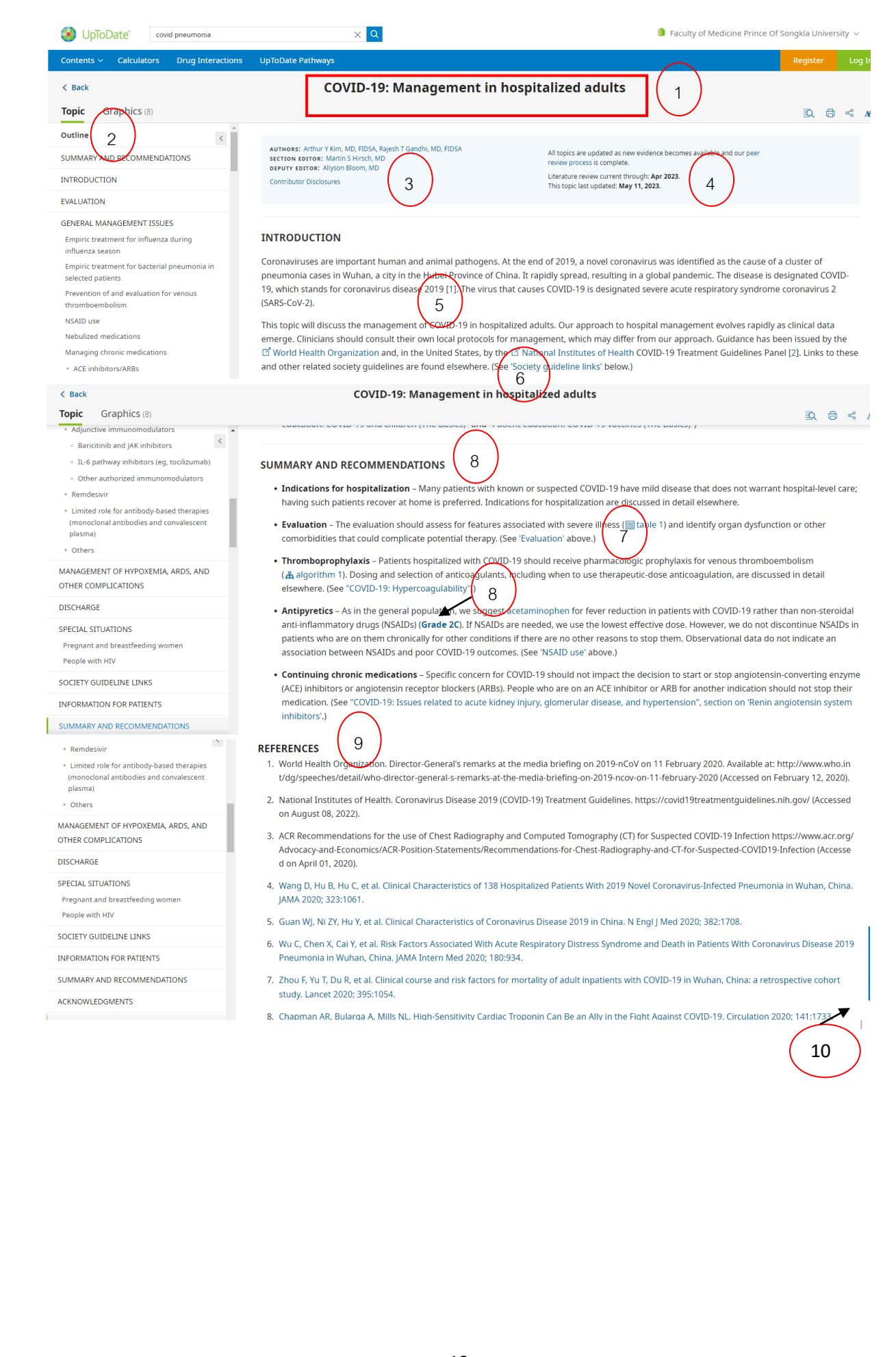

| 🕑 UpToDate                                                          | covid pneumonia                                                                                                    | ×Q                                                                                                    | Faculty of Med                                       | licine Prince Of Songkla University 🗸 |
|---------------------------------------------------------------------|----------------------------------------------------------------------------------------------------|----------------------------------------------------------------------------------------------------|------------------------------------------------------|---------------------------------------|
| Contents 🗸 🛛 Calci                                                  | ulators Drug Interactions                                                                                                | UpToDate Pathways                                                                                      |                                                      | Register Log I                        |
| Medline ® Abstra                                                    | ct for Reference 178 of 'COVID                                                                                           | -19: Management in hospitalized adults'                                                                |                                                      |                                       |
| 178 PubMed<br>TI Famotidine U<br>AU Yeramaneni S<br>SO Gastroentero | se Is Not Associated With 30-day Mort<br>, Doshi P, Sands K, Cooper M, Kurbegc<br>Jogy. 2021;160(3):919. Epub 2020 Oct 1 | ality: A Coarsened Exact Match Study in 7158 Hospitalized Patients With Coron<br>w D, Fromell G<br>12. | iavirus Disease 2019 From a Large Healthcare System. |                                       |
| AD 33058865<br>PMID                                                 |                                                                                                    |                                                                                                    |                                                      |                                       |
|                                                                     |                                                                                                    |                                                                                                    |                                                      |                                       |
|                                                                     | Pub                                                                                                    | ® 33058865                                                                                             |                                                      | × Search                              |
|                                                                     | i an tique                                                                                                    | Advanced Create alert Create RSS                                                                       |                                                      | User Guide                            |
|                                                                     | Found 1 result for 330                                                                                                   | 58865                                                                                                  | Save Email Send to                                   | Display options 🌣                     |
|                                                                     | Multicenter Study                                                                                                    | > Gastroenterology. 2021 Feb;160(3):919-921.e<br>2020 10 011 Epub 2020 Oct 12                          | ·3.                                                  |                                       |
|                                                                     | Famotidine<br>Mortality: A                                                                                               | Use Is Not Associated Wir<br>A Coarsened Exact Match S                                                 | th 30-day<br>Study in 7158                           | Full text                             |
|                                                                     | Hospitalize<br>From a Larg                                                                                               | d Patients With Coronavir<br>ge Healthcare System                                                      | us Disease 2019                                      | 66 Cite                               |
|                                                                     | Samrat Varamanoni 1                                                                                                    | Pratik Dochi <sup>1</sup> Konnoth Sands <sup>2</sup> Mandalin Coo                                      | por <sup>2</sup> Day Kurbagay 1                      | □ Collections                         |

Samrat Yeramaneni <sup>1</sup>, Pratik Doshi <sup>1</sup>, Kenneth Sands <sup>2</sup>, Mandelin Cooper <sup>2</sup>, Dax Kurbegov <sup>1</sup>, Gregg Fromell <sup>3</sup> Affiliations + expand PMID: 33058865 PMCID: PMC7550093 DOI: 10.1053/j.gastro.2020.10.011

Free PMC article

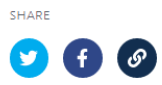

#### **BRIEF COMMUNICATIONS**

#### Famotidine Use Is Not Associated With 30-day Mortality: A Coarsened Exact Match Study in 7158 Hospitalized Patients With Coronavirus Disease 2019 From a Large Healthcare System

Samrat Yeramaneni,<sup>1</sup> Pratik Doshi,<sup>1</sup> Kenneth Sands,<sup>2</sup> Mandelin Cooper,<sup>2</sup> Dax Kurbegov,<sup>1</sup> and Gregg Fromell<sup>3</sup>

<sup>1</sup>Sarah Cannon Research Institute, HCA Healthcare, Nashville, Tennessee; <sup>2</sup>Clinical Operations Group, HCA Healthcare, Nashville, Tennessee; <sup>3</sup>HCA Research Institute, HCA Healthcare, Nashville, Tennessee

**P** revious reports have found that in-hospital famotidine use in coronavirus disease 2019 (COVID-19) patients was associated with reduced risk of death or intubation.<sup>1,2</sup> In 1 of these studies the authors proposed that famotidine inhibits the severe acute respiratory syndrome coronavirus 2 (SARS-CoV-2) protease, 3-chymotrypsin-like protease, that is essential for breakdown of the immature SARS-CoV-2 protein particles that contribute to the inflammatory response seen in some COVID-19-infected individuals,<sup>1</sup> which in turn can lead to acute respiratory distress syndrome, multiorgan dysfunction, physiologic deterioration, and death.<sup>3</sup>

In a global pandemic with a lack of US Food and Drug Administration-approved targeted therapeutic agents, identification and repurposing of well-established drugs with a proven track record of safety, affordability, and widespread availability are necessary.<sup>4</sup> The purpose of this study was to evaluate the reported protective effect of famotidine on mortality in hospitalized COVID-19 patients.

#### Methods

Refer to Supplementary Methods for complete details. In brief, admitted adults to affiliated hospitals who tested positive for SARS-CoV-2 by reverse transcriptase polymerase chain reaction between February 11, 2020 and May 8, 2020 were included. Evaluation exiteria used doth or intribution within 4% were excluded for missing discharge disposition status (0.9%) or >30-day mortality (3.4%), resulting in a final sample of 7158 patients. Of the 7158 patients included in the analysis, 1127 patients (15.7%) were exposed and 6031 patients (84.3%) were unexposed. After CEM of the 1156 patients, 410 patients (35.5%) were exposed and 746 patients (64.5%) were unexposed (Supplementary Figure 1).

#### Prematch and Postmatch Characteristics

Overall, 15.7% of patients (n = 1127) received famotidine and 84.3% (n = 6031) did not. Mean age was 57.9  $\pm$ 19.3 years, 50.9% were women, 44.6% white, and 25.2% black. Famotidine was used for a median of 6.0 days and at a median cumulative dose of 160 mg (interquartile range, 80-300). Famotidine users were on average 6 years older (P < .0001), with higher admission WHO severity (P < .0001), higher proportions of comorbid conditions (all P < .001), and more likely to receive HCQ, azithromycin, angiotensinconverting enzyme inhibitors, angiotensin-receptor blockers, antibiotics, antivirals, remdesivir, tocilizumab, and steroids (all P < .001). Home use of famotidine was documented in 2.5% of famotidine users (n = 181) versus 2.4% of non-famotidine users (n = 170) (P < .0001).

The postmatch cohort had 1156 patients (famotidine

เอกสารอ้างอิ่งในฐานข้อมูล PubMed และเอกสารฉบับเต็ม (Full text) ในวารสาร

นอกจากนี้ภายในเนื้อหาของบทความ หรือ หัวข้อย่อย (Topic Outline) ผู้ใช้บริการสามารถใช้ ไอคอน Find เพื่อค้นหาคำที่ปรากฏภายในบทความนั้น ๆ ทั้งค้นหาคำที่ตรงกับคำค้น (Exact) หรือ คำ

เหมือน (Synonyms) โดยคลิกที่ 🍳 มุมบนด้านขวาของบทความ

| Contents 🗸                                                                                                    | Calculators                                        | Drug Interactions                                 | UpToDate Pathways                                                                                                    |                                                                                                    |                                | Register    | Log In      |  |  |  |
|----------------------------------------------------------------------------------------------------|----------------------------------------------------|---------------------------------------------------|----------------------------------------------------------------------------------------------------|----------------------------------------------------------------------------------------------------|--------------------------------|-------------|-------------|--|--|--|
| < Back                                                                                                    | < Back COVID-19: Management in hospitalized adults |                                                   |                                                                                                    |                                                                                                    |                                |             |             |  |  |  |
| Topic G                                                                                                    | raphics (8)                                        |                                                   |                                                                                                    |                                                                                                    |                                | Q           | * A         |  |  |  |
| COVID-19: Management of adults with acute <                                                                                                    |                                                    | s with acute <                                    | ачтнояс: Arthur Y Kim, MD, FDSA, Rajesh T Gandhi, MD, FDSA<br>scctron tortoar: Martin S Hirsch, MD<br>prevrt tortoar: Allyson Bloom, MD<br>Contributor Disclosures                                                                                                    | All topics are updated as new evidence bec<br>review process is complete.<br>Literature review current through: Apr 2025.<br>This topic last updated: <b>May 11, 2023</b> . | outpatient<br>Include Synonyms | ∧ ∨ 1 of 11 | × 횑<br>Done |  |  |  |
| COVID-19: Respiratory care of the<br>nonintubated hypoxemic adult (supplemental<br>oxygen, noninvasive ventilation, and<br>intubation)                                                                     |                                                    | e<br>upplemental<br>and                           | INTRODUCTION                                                                                                    |                                                                                                    |                                |             |             |  |  |  |
| COVID-19: Vaccines<br>Epidemiology, pathogenesis, microbiology, and<br>diagnosis of hospital-acquired and ventilator-<br>associated pneumonia in adults<br>Maior side effects of systemic plucocorticnists |                                                    | robiology, and<br>id ventilator-<br>icocorticoids | Coronaviruses are important human and animal pathogens. At the end of 2019, a novel coronavirus was identified as the cause of a cluster of pneumonia cases in Wuhan, a city in the Hubel Province of China. It rapidly spread, resulting in a global pandemic. The disease is designated COVID-19, which stands for coronavirus disease 2019 [1]. The virus that causes COVID-19 is designated severe acute respiratory syndrome coronavirus 2 (SARS-CoV-2).                                                                                               |                                                                                                    |                                |             |             |  |  |  |
| Overview of community-acquired pneumonia<br>in adults<br>Pathophysiology and treatment of fever in<br>adults                                                                                               |                                                    | pneumonia<br>of fever in                          | This topic will discuss the management of COVID-19 in hospitalized adults. Our approach to hospital management evolves rapidly as clinical data<br>emerge. Clinicians should consult their own local protocols for management, which may differ from our approach. Guidance has been issued by the<br>World Health Organization and, in the United States, by the National Institutes of Health COVID-19 Treatment Guidelines Panel [2]. Links to these and<br>other related society guidelines are found elsewhere. (See 'Society guideline links' below.) |                                                                                                    |                                |             |             |  |  |  |
| Patient education: COVID-19 and children (The                                                                                                    |                                                    | children (The                                     | The management of patients with COVID-19 in the home and <mark>outpatient</mark> setting is discussed in detail elsewhere. (See "COVID-19: Management of<br>adults with acute illness in the <mark>outpatient</mark> setting".) (Related Pathway(s): COVID-19: Anticoagulation in adults with COVID-19.)                                                                                                    |                                                                                                    |                                |             |             |  |  |  |

۲

### การจัดการผลการสืบค้น

ผู้ใช้บริการสามารถจัดการผลการสืบค้น โดยการสั่งพิมพ์ (Print) และส่งอีเมล์ (Email) เพื่อส่ง link บทความให้ผู้อื่นได้ โดยไม่จำเป็นต้องบอกรับฐานข้อมูล UpToDate โดยกลิกที่ไอคอนมุมบนด้านขวา

|                                                                   | XQ                                                                                                    | Faculty of Medicine Prince Of Songkla University                                                      | ~      |  |  |
|-------------------------------------------------------------------|----------------------------------------------------------------------------------------------------|----------------------------------------------------------------------------------------------------|--------|--|--|
| Contents V Calculators Drug Interactions                          | UpToDate Pathways                                                                                                    | Register                                                                                              | Log In |  |  |
| < Back                                                            | COVID-19: Management in                                                                                                    | n hospitalized adults                                                                                 |        |  |  |
| Topic Graphics (8)                                                |                                                                                                    | <u></u> Ω, ⊜ ∝                                                                                        | \$ AA  |  |  |
| Outline <                                                         |                                                                                                    |                                                                                                    |        |  |  |
| SUMMARY AND RECOMMENDATIONS                                       | AUTHORS: Arthur Y Kim, MD, FIDSA, Rajesh T Gandhi, MD, FIDSA<br>SECTION EDITOR: Martin S Hirsch, MD<br>DEFUTX EDITOR: Allysica Bloom MD                                                                                                    | All topics are updated as new evidence becomes available and our peer<br>review process is complete.  |        |  |  |
| INTRODUCTION                                                      | Contributor Disclosures                                                                                                    | Literature review current through: <b>Apr 2023</b> .<br>This topic last updated: <b>May 11, 2023.</b> |        |  |  |
| EVALUATION                                                        |                                                                                                    |                                                                                                    |        |  |  |
| GENERAL MANAGEMENT ISSUES                                         |                                                                                                    |                                                                                                    |        |  |  |
| Empiric treatment for influenza during<br>influenza season        | INTRODUCTION                                                                                                    |                                                                                                    |        |  |  |
| Empiric treatment for bacterial pneumonia in<br>selected patients | Coronaviruses are important human and animal pathogens. At the end of 2019, a novel coronavirus was identified as the cause of a cluster of<br>pneumonia cases in Wuhan, a city in the Hubei Province of China. It rapidly spread, resulting in a global pandemic. The disease is designated COVID- |                                                                                                    |        |  |  |
| Prevention of and evaluation for venous thromboembolism           | 19, which stands for coronavirus disease 2019 [1]. The virus (SARS-CoV-2).                                                                                                    | is that causes COVID-19 is designated severe acute respiratory syndrome coronavirus 2                 |        |  |  |
| NSAID use                                                         | This topic will discuss the management of COVID-19 in hos                                                                                                    | spitalized adults. Our approach to hospital management evolves rapidly as clinical data               |        |  |  |
| Nebulized medications                                             | emerge. Clinicians should consult their own local protocols for management, which may differ from our approach. Guidance has been issued by the                                                                                                    |                                                                                                    |        |  |  |
| Managing chronic medications                                      | World Health Organization and, in the United States, by the National Institutes of Health COVID-19 Treatment Guidelines Panel [2]. Links to these and                                                                                                    |                                                                                                    |        |  |  |
| InToDate' rovid pregnancy                                         | × O                                                                                                    | Faculty of Medicine Prince Of Songkla La                                                              | nivers |  |  |
| Conspice conspicements                                            | Share                                                                                                    |                                                                                                    |        |  |  |
| Contents ~ Calculators Drug Interactio                            | ns UpToDate                                                                                                    | Registe                                                                                               | er     |  |  |
| < Back                                                            | From                                                                                                    | View privacy policy                                                                                   |        |  |  |
| Topic Graphics (8)                                                | Your Name                                                                                                    | D.                                                                                                    | a      |  |  |
| Outline                                                           | Send a copy to me                                                                                                    |                                                                                                    |        |  |  |
| SUMMARY AND RECOMMENDATIONS                                       | AUTHORS: To (Separate multiple addresses with commas)                                                                                                    | idence becomes available and our peer                                                                 |        |  |  |
| INTRODUCTION                                                      | Contribut                                                                                                    | h: Apr 2023.                                                                                          |        |  |  |
| EVALUATION                                                        | Personalized Message (Optional)                                                                                                    |                                                                                                    |        |  |  |
| GENERAL MANAGEMENT ISSUES                                         |                                                                                                    |                                                                                                    |        |  |  |
| Empiric treatment for influenza during influenza season           | INTROL                                                                                                    |                                                                                                    |        |  |  |

## การใช้คำสั่ง Help

กรณีที่มีข้อสงสัยการใช้งานฐานข้อมูล UpToDate สามารถคลิกที่ Help ภายใต้ Prince of Songkla University ได้

/our message will include a link to the following: /COVID-19: Management in hospitalized adults"

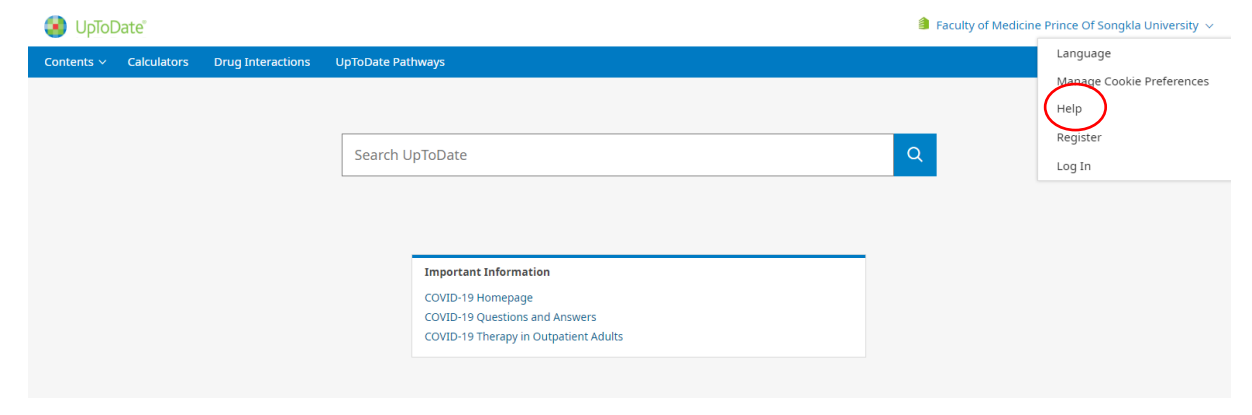

### ้ตัวอย่าง การเขียนเอกสารอ้างอิงเนื้อหาจากฐานข้อมูล UpToDate

| UpToDate covid pneumonia                                           | × <b>Q</b>                                                                                                    | $ m 	extsf{lem:seculty}$ of Medicine Prince Of Songkla University $	imes$                              |               |        |  |  |  |  |
|--------------------------------------------------------------------|----------------------------------------------------------------------------------------------------|----------------------------------------------------------------------------------------------------|---------------|--------|--|--|--|--|
| Contents V Calculators Drug Interactions                           | UpToDate Pathways                                                                                                    |                                                                                                    | Register      | Log In |  |  |  |  |
| < Back COVID-19: Clinical manifestations and diagnosis in children |                                                                                                    |                                                                                                    |               |        |  |  |  |  |
| Topic Graphics (9)                                                 |                                                                                                    |                                                                                                    | R 🗗           | « A    |  |  |  |  |
| Outline                                                            |                                                                                                    |                                                                                                    |               |        |  |  |  |  |
| SUMMARY AND RECOMMENDATIONS                                        | AUTHORS: Jaime G Deville, MD, Eunkyung Song, MD, Christopher P<br>Oueliette, MD<br>Section Euffors: Morven S Edwards, MD<br>DEPUTY EDITOR: Diane Blake, MD        | All topics are updated as new evidence becomes available and our peer<br>review process is complete.   |               |        |  |  |  |  |
| INTRODUCTION                                                       |                                                                                                    | Literature review current through: <b>Apr 2023</b> .<br>This topic last updated: <b>Feb 24, 2023</b> . |               |        |  |  |  |  |
| EPIDEMIOLOGY                                                       | Contributor Disclosures                                                                                                    |                                                                                                    |               |        |  |  |  |  |
| Transmission                                                       |                                                                                                    |                                                                                                    |               |        |  |  |  |  |
| Number of cases and seroprevalence                                 |                                                                                                    |                                                                                                    |               |        |  |  |  |  |
| Hospitalization and death                                          | INTRODUCTION                                                                                                    |                                                                                                    |               |        |  |  |  |  |
| Risk factors for severe disease                                    | Starting in late 2019, a novel coronavirus rapidly spread throu                                                                                                   | ghout the world, resulting in a global pandemic. The virus was designa                                 | ited severe a | tute   |  |  |  |  |
| CLINICAL MANIFESTATIONS                                            | respiratory syndrome coronavirus 2 (SARS-CoV-2) and the illness it caused coronavirus disease 2019 (COVID-19). The clinical spectrum of COVID-19                  |                                                                                                    |               |        |  |  |  |  |
| Spectrum of disease severity                                       | ranges from asymptomatic infection to mild respiratory tract symptoms to severe pneumonia with acute respiratory distress syndrome and<br>multicorgan distingtion |                                                                                                    |               |        |  |  |  |  |
| Clinical findings                                                  | muttorgan dystutiction.                                                                                                    |                                                                                                    |               |        |  |  |  |  |
| <ul> <li>In children of all ages</li> </ul>                        | Understanding of COVID-19 is evolving. The 🖸 World Health Organization, the 🗹 United States Centers for Disease Control and Prevention, the                       |                                                                                                    |               |        |  |  |  |  |
| <ul> <li>In infants &lt;12 months of age</li> </ul>                | 🗹 American Academy of Pediatrics, and other expert groups provide ongoing guidance for evaluation, management, and prevention. Links to these                     |                                                                                                    |               |        |  |  |  |  |
| Severe disease in children                                         | and other related society guidelines are provided separately. (See 'Society guideline links' below.)                                                              |                                                                                                    |               |        |  |  |  |  |

#### การอ้างอิงแบบ Vancouver

Deville JG, Song E, Quellette CP. COVID-19: clinical manifestations and diagnosis in children [Internet].

Philadelphia: Wolters Kluwer; 2023 [cited 2023 May 15]. Available from:

http://www.uptodate.com/contents/search

#### การอ้างอิงแบบ APA

Deville, J. G., Song, E., Quellette C. P. (2023). COVID-19: Clinical manifestations and diagnosis

in children. http://www.uptodate.com/contents/search

Reference

Wolters Kluwer. (2023). UpToDate. https://www.uptodate.com/contents/search

# **UpToDate**<sup>®</sup>

ศุลีพร ช่วยชูวงศ์ บรรณารักษ์ชำนาญการพิเศษ หอสมุดวิทยาศาสตร์สุขภาพ ม. อ. 7 ก.ค. 2566